# NINASTA High performance picking

# NIMMSTA SMART WATCH HS 50 Manual

The manual describes the commissioning and features as well as the possible hazards of the NIMMSTA SMART WATCH HS 50 device. We reserve the right to make changes to the contents of this document at any time. This description is not an assurance of certain features or options. The products are continuously being improved, modified or adapted to customer specifications.

# Contact

NIMMSTA GmbH | Moosacher Str. 73 | D-80809 München E-Mail: sales@nimmsta.com | Internet: nimmsta.com

# Introduction

This manual is intended to support the commissioning as well as the use of the Smart Watch HS 50 and to point out dangers.

NIMMSTA GmbH wants to provide the customer with all necessary information. More extensive information about software or hardware can be requested if necessary.

Every device is checked and quality tested at NIMMSTA. However, all deliveries are exposed to the risk of transport damage. If damage to the packaging is detected during the incoming inspection, inform both the carrier and the shipper immediately. In this way, any liability on your part for transport damage can be excluded.

Danger to health and life may occur during commissioning. It is therefore essential that you observe the warnings.

# Symbol description

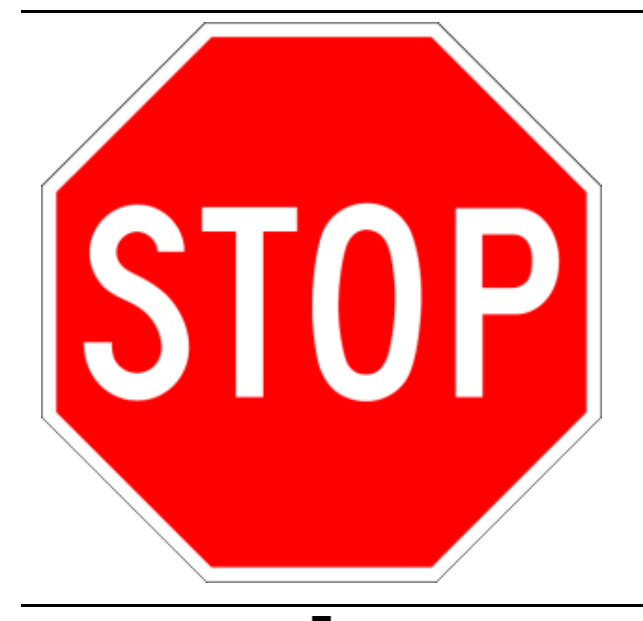

DANGER! Immediate danger of death or serious injury.

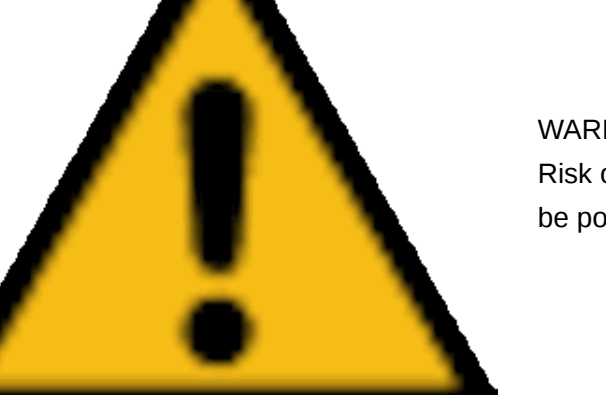

WARNING / CAUTION! Risk of injury may be imminent. Slight risk of injury may be possible.

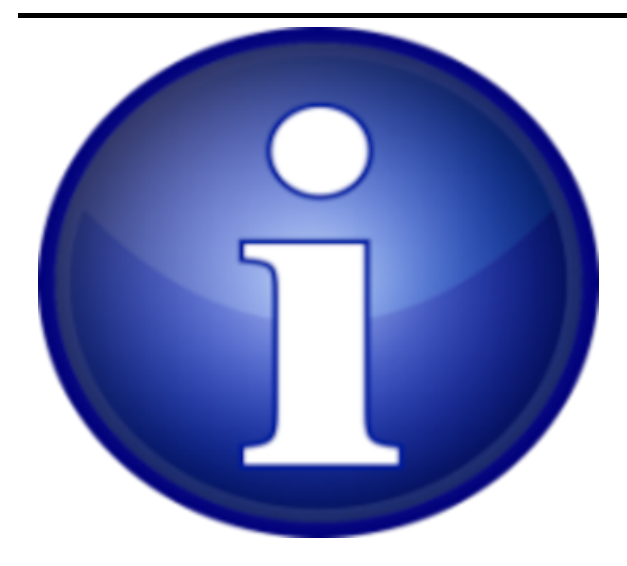

Information to help you handle the product.

# Safety instructions

Read this chapter completely and carefully before installation and start-up and follow the safety instructions described in it. The manufacturer/supplier accepts no liability for any damage that occurs as a result of ignoring these instructions.

NIMMSTA devices have been developed, tested and manufactured in accordance with the state of the art and recognized safety regulations. Nevertheless, hazards to persons or third parties or damage to the devices or other material objects may occur during commissioning or use.

Improper installation or use of the device can endanger the user. If the safety instructions are not observed, damage to the device or equipment may occur. The in-house safety regulations (occupational health and safety, accident prevention) must be observed when installing and operating the equipment.

# General notes

The product may not be opened by the operator/user. Contact customer service for repairs/system extensions. No modifications may be made by the operator/user. If this does happen, any warranty will be void. If the touchscreen is damaged (e.g. glass breakage), avoid contact of skin and mucous membranes (eye, mouth) with any escaping liquid. Clean already wetted body parts and clothing with plenty of water and soap.

# Qualified personnel

The equipment may only be started up by qualified personnel. Therefore, this manual is only intended for trained personnel.

## Intended use

This device is designed and intended for commercial use only. It is not intended for use by children or individuals who may lack the necessary knowledge or experience. Please carefully review the user manual and follow all safety guidelines provided. Keep out of reach of children and ensure that only qualified personnel operate and maintain the device.

Its designed and functionality compliant with the essential requirements of the Radio Equipment Directive 2014/53/EU, ensuring electromagnetic compatibility and efficient use of the radio spectrum.

# STOP

The devices are not designed for use in life-support systems, in safety-critical facilities or in EX-protected areas where the direct or indirect endangerment of human life cannot be ruled out due to malfunction of the system. This also includes locations where flammable gases or vapors are present. The use of these devices in the mentioned areas is excluded.

# Electrical connection hazards

### AC power supply of the inductive charging station:

The charging stations can be connected without danger to both an earthed protective contact socket and a Europlug socket without a protective conductor.

#### Mains connection cable:

Do not use damaged cables. Damaged cables pose a risk of electric shock or fire. Observe the countryspecific regulations when laying the cables. Make sure that the supply cable is not damaged by mechanical influences. Only use the original power supply cables from NIMMSTA GmbH. If other cables are used, the operator is liable for any resulting damage. Furthermore, any warranty becomes void.

## Inductive charging stations

Safety instructions must be observed for the charging stations:

- The station may only be operated in an enclosed, dry environment
- · People with pacemakers should consult their doctor before using the charging station
- To avoid fire hazard and risk of electric shock, protect the unit from moisture
- Any cleaning or maintenance may only be carried out with a dry cloth and the power unplugged
- Do not open the device
- Do not place anything between the wireless charging mat and the device to be charged. This can cause heating, fire and burns
- Place the charging mat on a horizontal, level surface

## Internal battery

Only the battery installed in the device by NIMMSTA may be used. The battery may only be replaced by NIMMSTA. Charging of the battery is only allowed with the NIMMSTA designed charging stations "Multiple Wireless Charging Station" (serial number 10.000014-10.999998) or "Single Wireless Charging Station" (serial number 01.000016-01.999990). Do not incinerate, disassemble, short circuit, or expose the battery to temperatures higher than 140°F (60°C). This can lead to fire and explosion hazards.

## Radio frequencies

|                      | Bluetooth                                     | NFC                                            | Wireless Charging  |
|----------------------|-----------------------------------------------|------------------------------------------------|--------------------|
| Frequency            | Frequency band 2,4 GHz<br>(2.402 - 2.480 GHz) | 13,56 MHz                                      | 110 kHz - 205 kHz  |
| Power<br>transmitted | Maximum RF power<br>transmitted +8 dBm        | Working as a tag, power is dependent on reader | <-15 dBµA/m @ 10 m |

#### Transmitting power:

The maximum permitted transmitting power specified for the respective country must not be exceeded. The operator of the product must ensure this.

#### Aircraft and hospitals:

The product may not be operated in aircraft or hospitals without permission. Medical implants / pacemakers: The product may have an effect on the function of medical implanted devices and cause interference. A distance of at least 20 cm must be maintained.

## CE marking

This device is developed and manufactured according to the VDE and CE directives.

# Laser warning

- Complies with 21 CFR 1040.10 and 1040.11 except for conformance with IEC 60825-1 Ed. 3., as described in Laser Notice No. 56, dated May 8, 2019.
- EN 60825-1:2014
- IEC 60825-1 (Ed. 3.0)

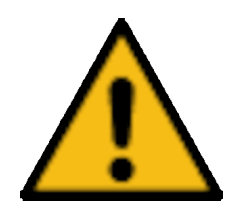

Use of controls, adjustments or performance of procedures other than those specified in this document may result in hazardous laser light exposure. Class 2 laser scanners use a low-power diode and visible light. As with any very bright light source, such as the sun, the user should avoid looking directly into the beam. Short-term exposure to a class 2 laser is not known to be harmful.

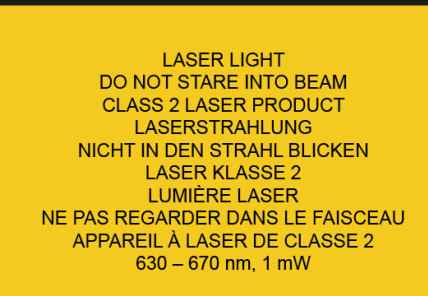

IEC 60825-1:2014 EN 60825-1:2014/A11:2021 CSA E60825-1:2015

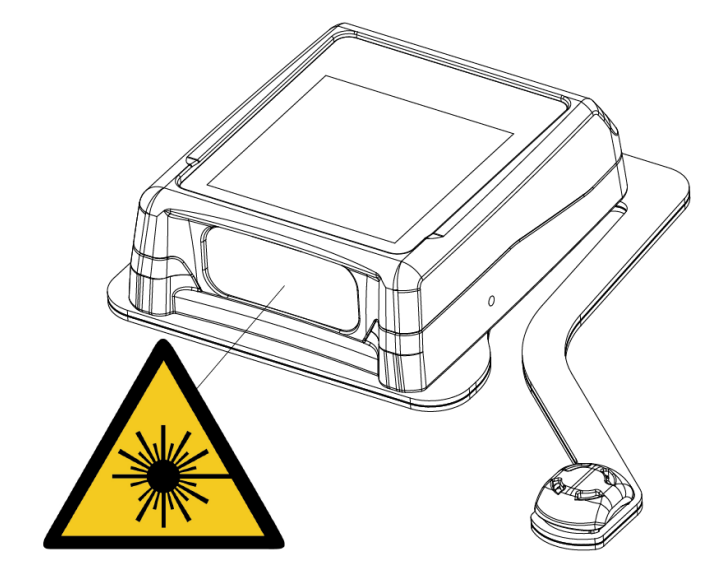

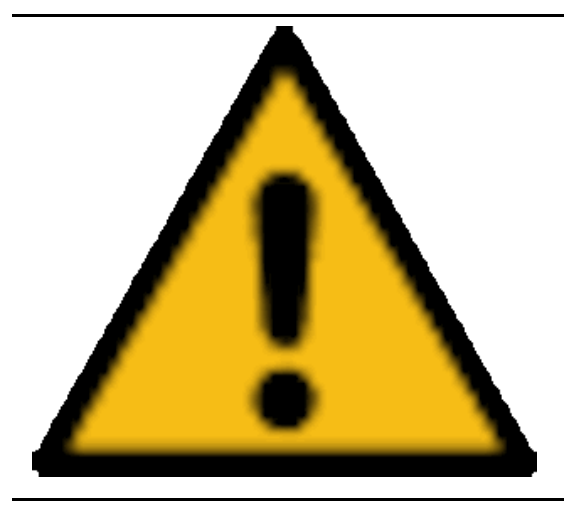

The product may emit hazardous optical radiation. Prolonged, direct viewing of the operating light can be harmful to the eyes.

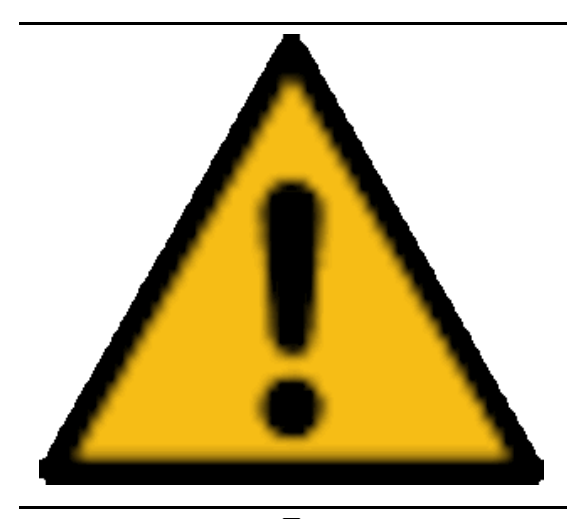

Only use the device as specified in the operating instructions.

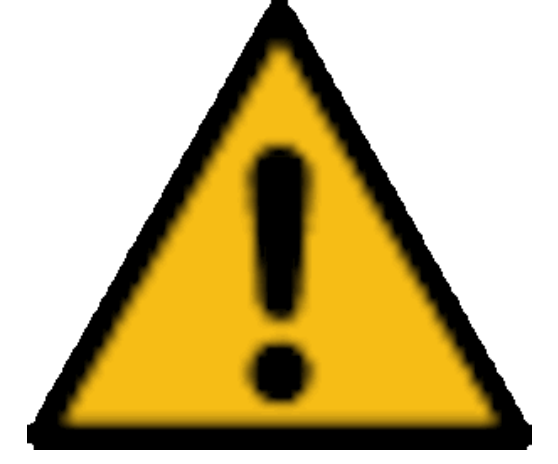

Do not look directly into the laser of the device.

# Device and component description

# Components of the Smart Watch HS 50

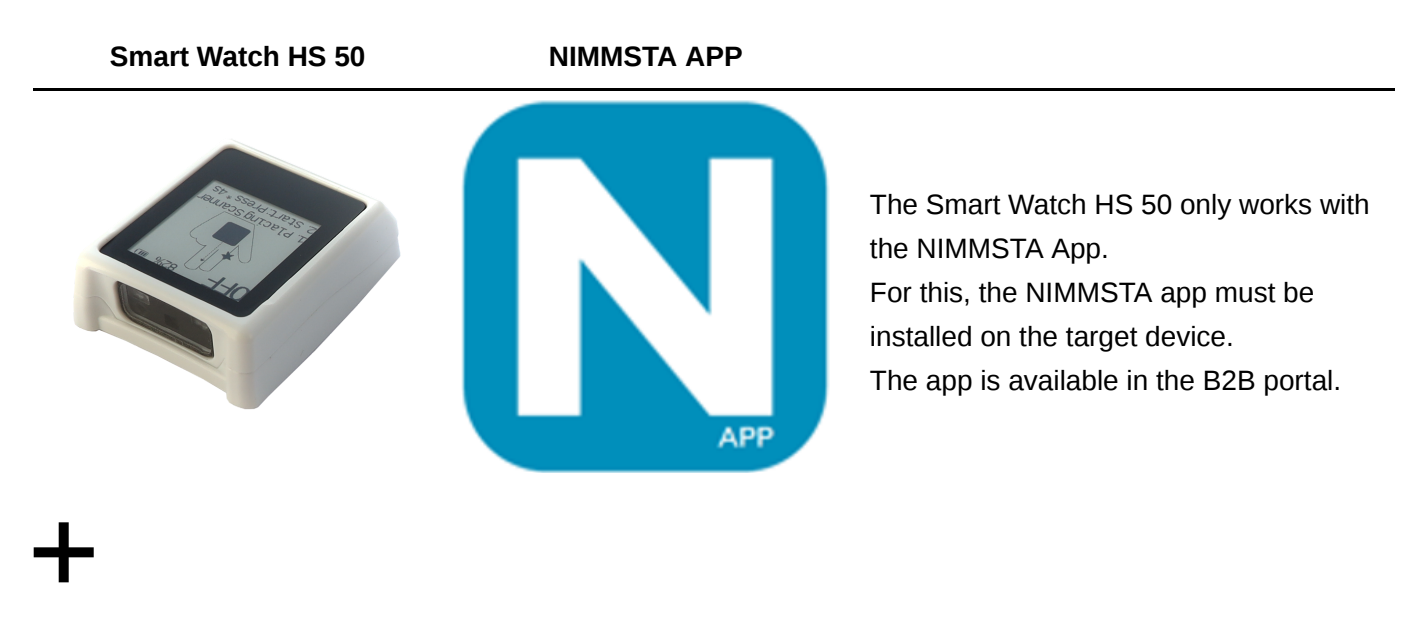

#### TRIGGER PAD for left- or right-handed use or CLIP PAD

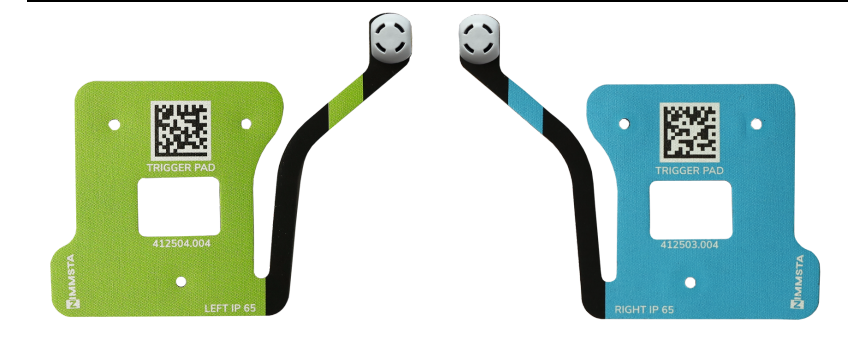

There is a button in the TRIGGER or CLIP PAD. Pressing it briefly triggers a scan event, pressing it for a longer time switches the Smart Watch HS 50 on or off.

# Cuffs S/M/L/XL for left- or right-handed use, without electronics or cables

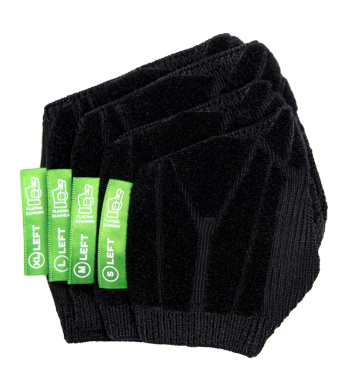

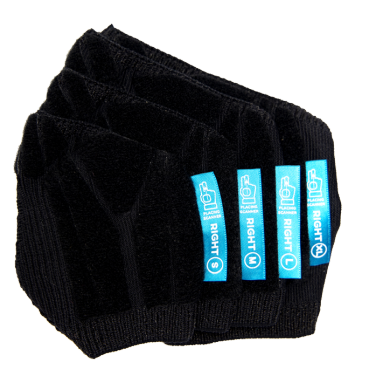

The Smart Watch HS 50 is fixed to the cuff by the Velcro strap on the TRIGGER or CLIP PAD. This enables easy removal of the scanner to wash or replace the cuff.

Smart Watch HS 50 and TRIGGER PAD

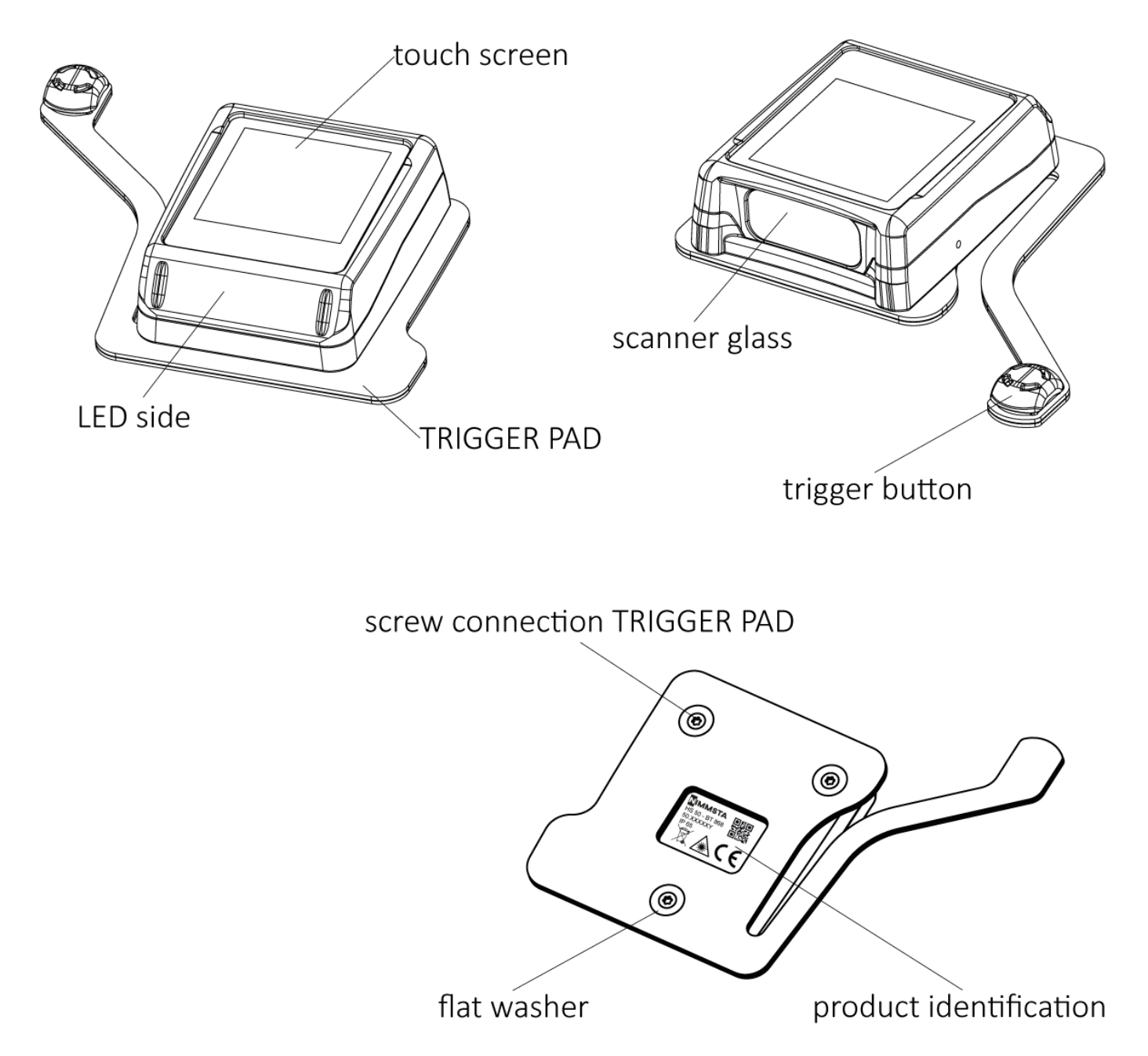

The Smart Watch HS 50 is a small, lightweight, smart back-of-hand scanner that makes barcode scanning extremely easy. The scanner must always be connected to the NIMMSTA APP on a terminal for operation. The integrated high performance scanner captures barcodes up to four meters away. Visual, haptic and acoustic feedback on the scanning process is provided. Charging of the scanner is contactless according to the QI standard.

The TRIGGER PAD - right or left is designed for right-handed or left-handed use. The trigger for thumb operation can be positioned freely according to preference. Only a maximum force of 50 g is required for triggering.

Single Wireless Charging Station (for one Smart Watch HS 50)

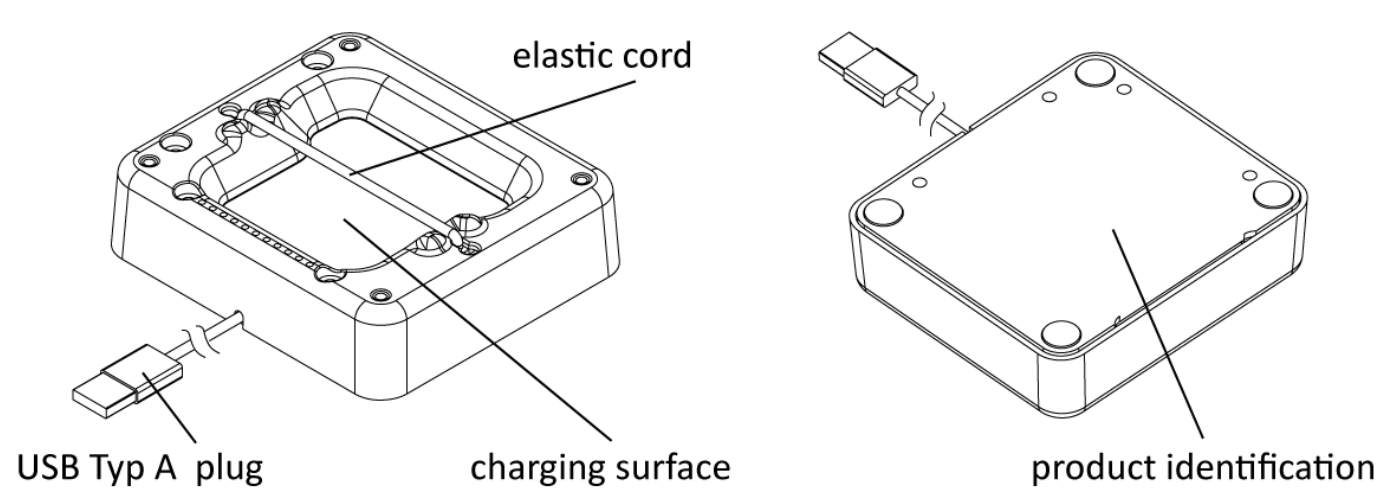

The NIMMSTA Single Wireless Charging Station is designed for wireless charging of the Smart Watch HS 50. The geometry, which is exactly adapted to the Smart Watch HS 50, facilitates the insertion enormously. In addition, a rubber cord provides protection against the Smart Watch HS 50 falling out. The Single Wireless Charging Station can be mounted on a forklift truck, for example, and connected to any USB type A charger. Thus, it is perfectly suitable for use in industrial environments.

# Multiple Wireless Charging Station (for 10 Smart Watches HS 50)

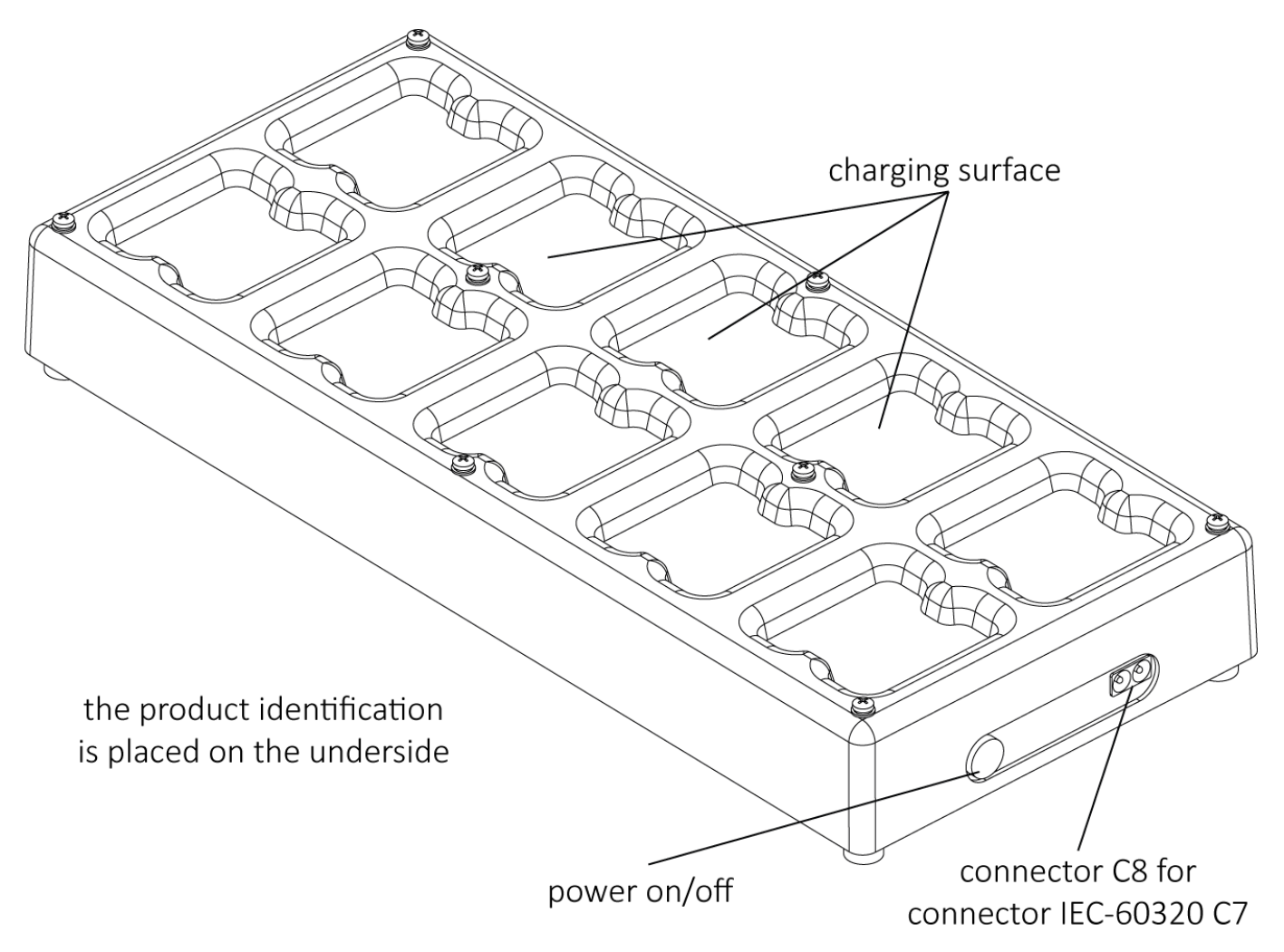

The NIMMSTA Multiple Wireless Charging Station is designed for wireless charging of 10 Smart Watches HS 50 simultaneously. The geometry exactly adapted to the Smart Watch HS 50 facilitate the insertion enormously. The Multiple Wireless Charging Station may only be used with the supplied cable and must not

be opened. It must be connected to a power outlet (CEE 7/3) and switched on by pressing the "Power on/off" button before charging.

## Cuff

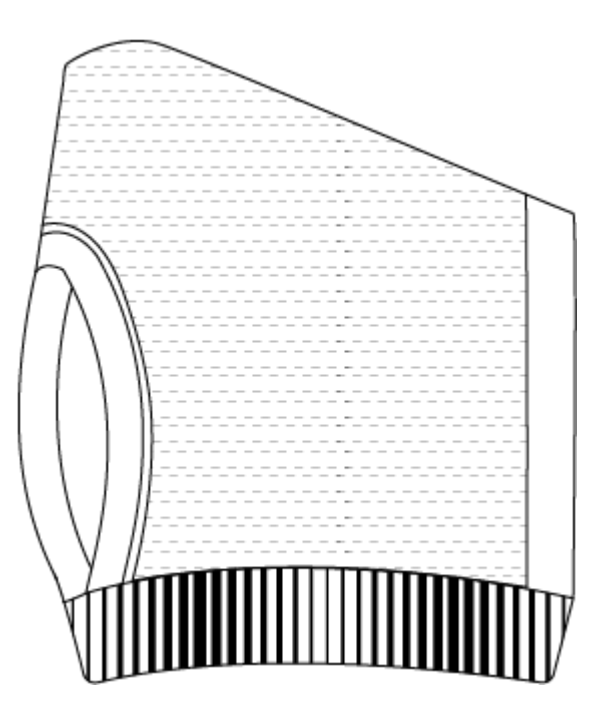

Thanks to the flexible Velcro fastening, the position of the Smart Watch HS 50 and the trigger button on the cuff, gives each employee individually adjusted ergonomics. This also makes it possible to easily remove the scanner to wash or replace the cuff, as there are no electronic components built into the cuff. The cuff can be worn as an overcoat with or without a conventional glove.

The cuff is knitted with ecotex certified and breathable yarns. The inner surface is rubberized for optimal grip.

The cuffs are available for left and right handed use. To ensure a high wearing comfort, the cuff is available in sizes S, M, L and XL.

# Commissioning

For the initial commissioning, there is a short video tutorial with all relevant information. This can be accessed either by scanning the QR code below or by clicking on the corresponding link:

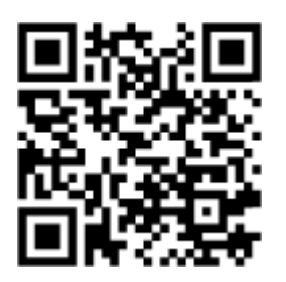

https://nimmsta.com/hs50-erstbetrieb/

# Unpacking

Keep the packaging. Use the packaging if returning the item, for maintenance or service.

# Loading

Place the Smart Watch HS 50 in the charging station. After a charging time of approx. 2 hours, the Smart Watch HS 50 is fully charged and ready for use.

# Positioning

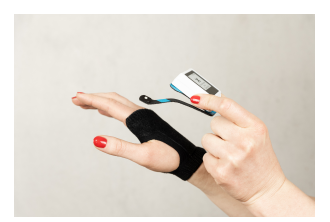

The NIMMSTA cuff was specially developed for the Smart Watch HS 50. The Smart Watch HS 50 is fixed to the cuff using velcro.

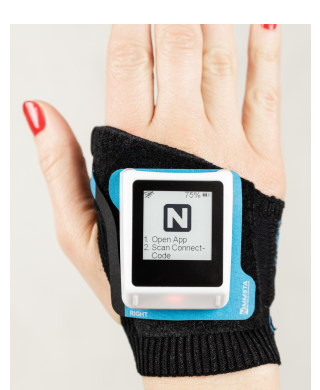

Place the scanner along the index and middle fingers on the back of the hand.

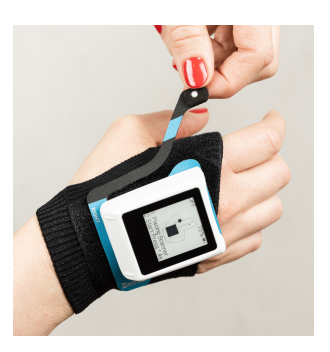

The trigger pad must lie flat on the cuff. To do this, press the trigger pad firmly against the cuff. The position of the trigger button can be ergonomically adjusted.

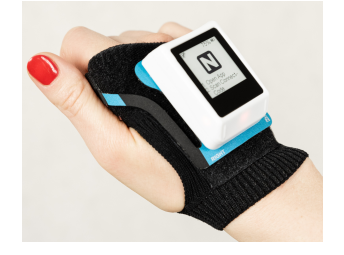

# Download the App

Log in to the B2B portal. If you do not have access data yet, you can register. Install the NIMMSTA app (described in more detail in chapter "NIMMSTA App") on your target device. This is available for download at https://b2b.nimmsta.com/.

# Connect

Start the NIMMSTA app on your target device and scan the displayed "Connect barcode" with the Smart Watch HS 50.

# Operation and displays

# Switch on to scan - Interactive user guidance

The following example shows the user guidance from when the Smart Watch HS 50 is in a switched off state, to the scanning of a barcode.

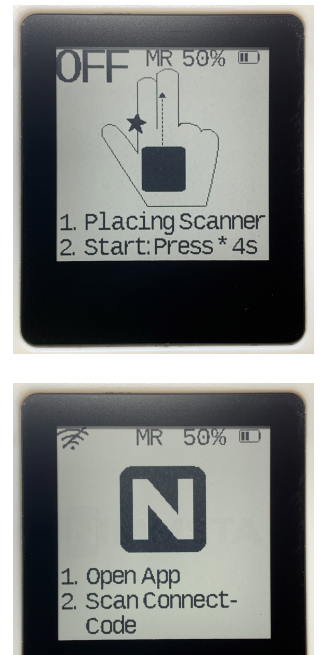

Smart Watch HS 50 is off

On - not connected to the target device

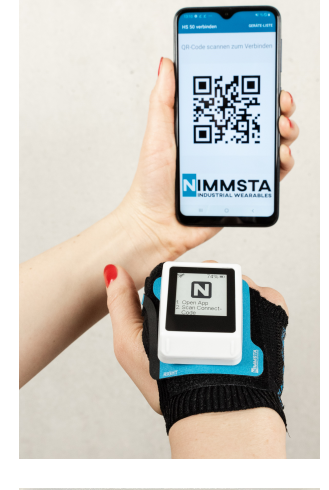

MR 50 % C SET CURSOR AND SCAN Scan "Connect Code" in the app

Connected to the target device

Scan

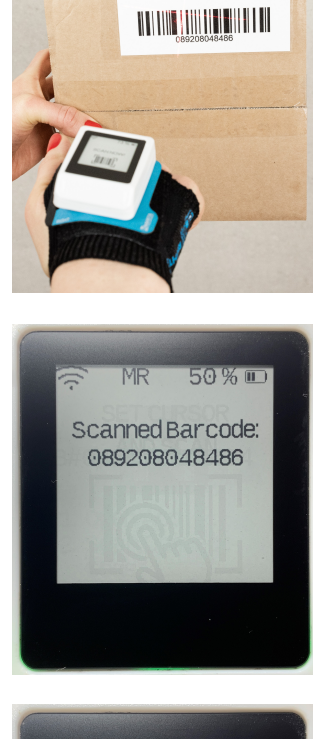

Feedback of the scanning process: Scanned code is displayed

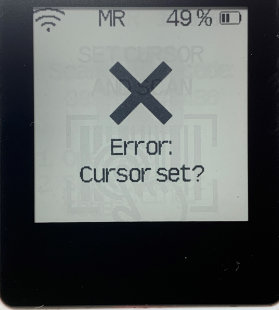

Feedback of the scanning process:

Code could not be transferred. The input destination must be selected in the input device.

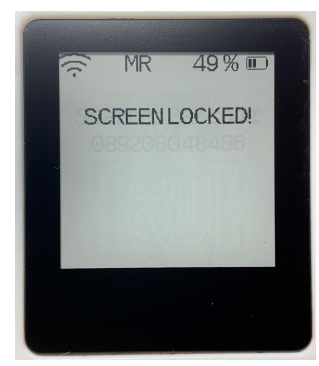

Feedback of the scanning process:

Code could not be transferred. Occurs with the NIMMSTA APP for Windows when the operating system is locked. The system must be unlocked.

# Operation

#### Switch on:

Hold the button for approx. 4 s until the green LED lights up. The Smart Watch HS 50 then flashes red and a short acoustic signal (double beep) sounds.

### Switch off:

The button must be held permanently. After approx. 4 s, a switch-off symbol is shown on the display and a haptic signal is given (Smart Watch HS 50 vibrates twice in quick succession).

After pressing the symbol on the touchscreen, while still holding the trigger button, the switch-off is confirmed by an acoustic signal (double beep).

#### Scanning:

Press the button or the touchscreen. The triggering of the scan process can be configured in the decoder board settings.

# Smart Watch HS 50 LED Description

The LED colors described below may light up on the LED side of the Smart Watch HS 50 during operation.

The LED colors during charging are described in section "Charging the internal battery".

| Color LED side | Event                                             |
|----------------|---------------------------------------------------|
|                | Normal operation                                  |
| green          | Switch on - device starts up                      |
| blue           | Connected - goes out after 20 s                   |
| red flashing   | Not connected                                     |
|                | Scan                                              |
| green          | Barcode successfully scanned - goes out after 1 s |
| red            | Error - goes out after 1 s                        |

# Smart Watch HS 50 battery level indicator

The remaining battery level is displayed on the Smart Watch HS 50 both as a percentage and as bars in the upper right corner of the display.

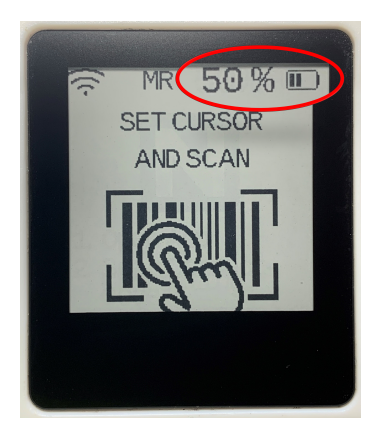

The number of bars corresponding to the percentage of the battery level is shown in the table below.

| Number of bars | Battery level in percent |
|----------------|--------------------------|
| 4 bars         | ≥ 90 %                   |
| 3 bars         | ≥ 65 %                   |
| 2 bars         | ≥ 40 %                   |
| 1 bars         | ≥ 15 %                   |

#### Number of bars Battery level in percent

| 0,5 bars | ≥ 5 % |
|----------|-------|
| 0 bars   | ≥ 2 % |

## Call service screen

Carry out the following steps to call up the service screen of the Smart Watch HS 50 and obtain further information about the device. Calling up the screen works even when the Smart Watch HS 50 is not connected to the target device.

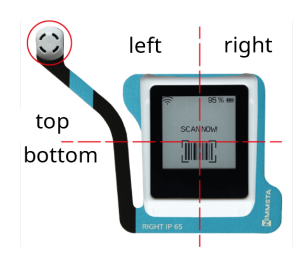

**1**. Touch either the right, left, top or bottom side of the touchscreen with two fingers, depending on the desired service screen.

2. Switch off the Smart Watch HS 50 by pressing the trigger button while touching the touchscreen.

3. The service screen is loaded.

To exit the service screen, restart the Smart Watch HS 50.

#### Service screen top

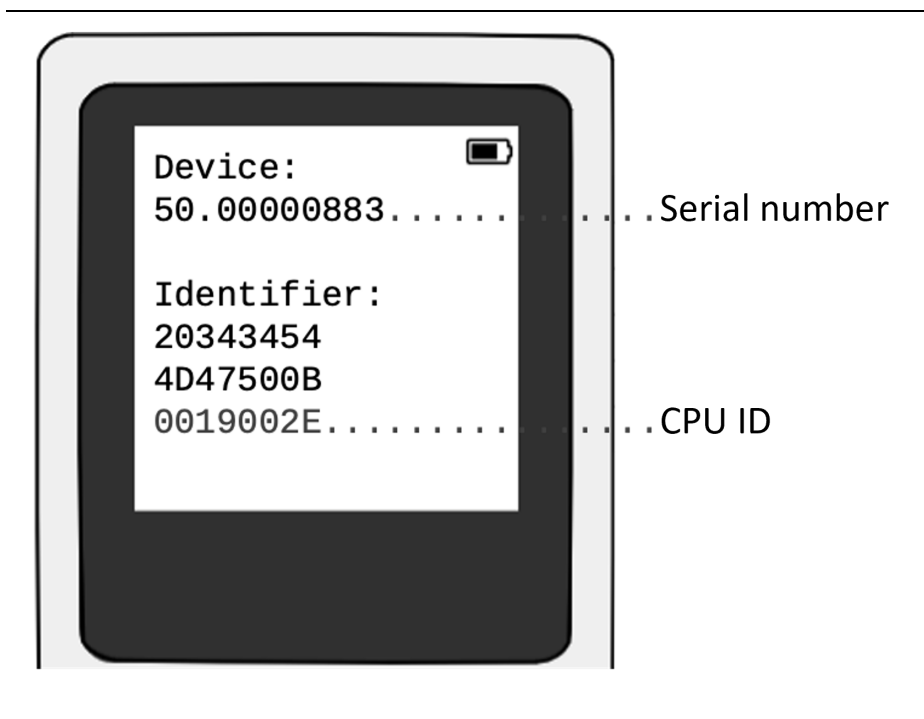

Service screen left

#### Service screen left

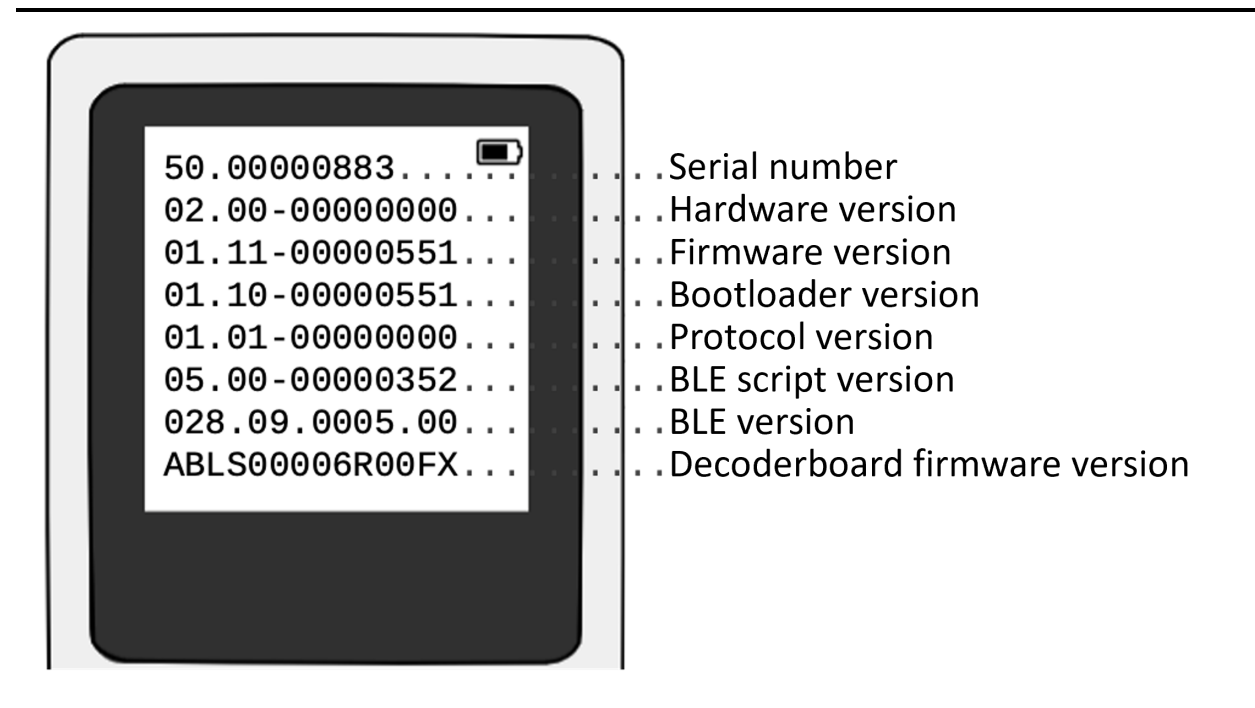

#### Service screen right

| 50.00000883         Serial number         0000000031       Deg C         Max. temp. battery in °C         00000000397       mAh        Battery capacity in mAh         00000000103       h        Operating hours         0000000123         Number of trigger pressed         0000000012        Number of complete charging cycle         00000009876        Number of starts of charging cycle | cles<br>es |
|----------------------------------------------------------------------------------------------------|------------|
|----------------------------------------------------------------------------------------------------|------------|

Service screen top left / bottom right

#### Service screen top left / bottom right

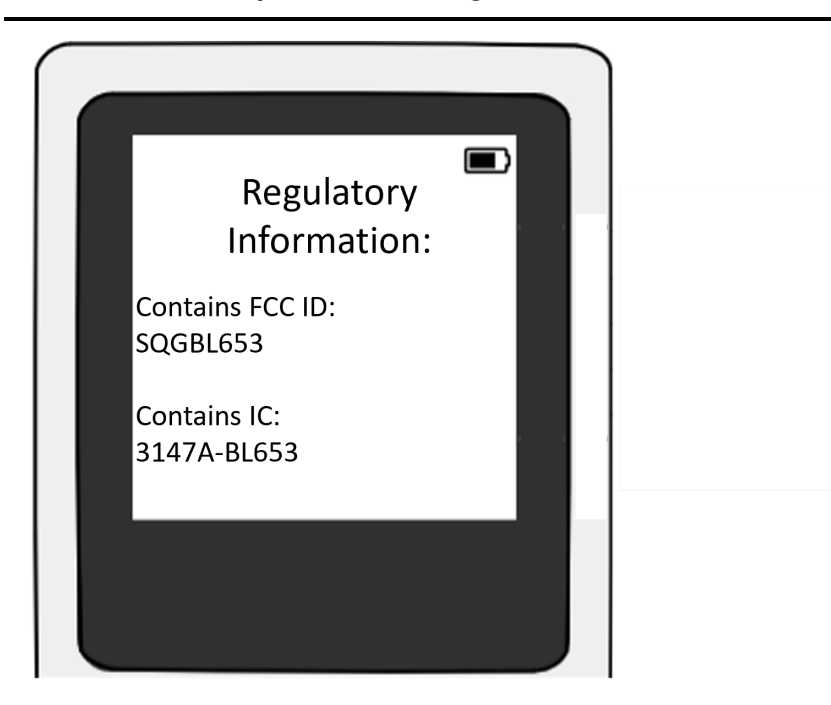

## Hard Reset

If the Smart Watch HS 50 no longer responds to any input, a hard reset can be performed. The Smart Watch HS 50 loses all connections due to the hard reset and is restarted.

- 1. Press the button for approx. 35 s until the green LED at the front right of the Smart Watch HS 50 lights up.
- 2. Release the button.

The hard reset is executed.

After refreshing the display, the hard reset is complete.

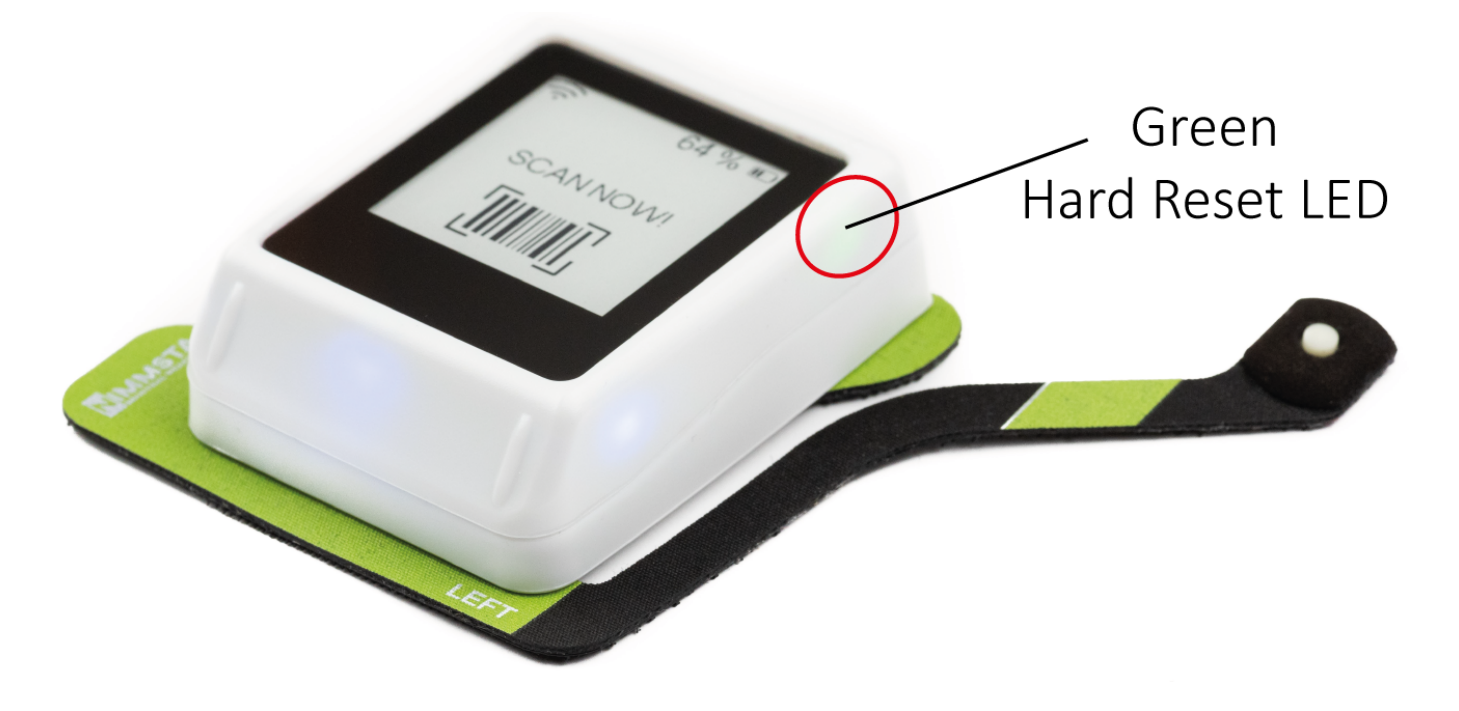

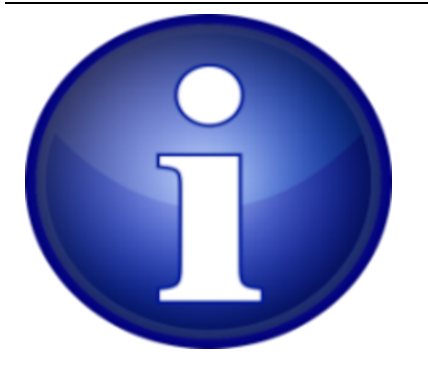

The green LED at the front right of the case only lights up in case of a hard reset.

If the shutter release button is pressed for longer than approx. 35 s, the LEDs light up until the shutter release button is released.

The hard reset is executed only after it is released.

# Charge internal battery

When switched on and connected to the target device via Bluetooth, the internal battery is designed for 18 hours of operation. Alternatively, up to 6,000 scan cycles are possible, depending on the decoder board setting.

At the end of the day, perform the following steps:

- 1. Pull the TRIGGER or CLIP PAD with scanner off the cuff. Use the tab provided for this purpose.
- 2. Place the Smart Watch HS 50 with pad in the charging station.
- 3. The charging process starts automatically when the charge level is less than 80 %.

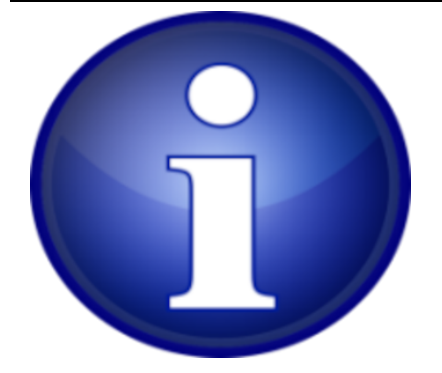

There must be no objects between the charging station and the pad. The Smart Watch HS 50 does not need to be switched off, it switches off automatically at the start of the charging process.

| Load status | Display                                               | LED when charging |
|-------------|-------------------------------------------------------|-------------------|
| <10 %       | Crossed out battery                                   | red pulsating     |
| <25 %       | Charging icon (battery with flash) and display finger | red pulsating     |
| <85 %       | Charging icon (battery with flash) and display finger | yellow pulsating  |
| <100 %      | Charging icon (battery with flash) and display finger | green pulsating   |
| 100 %       | Display finger                                        | green glow        |

# B2B-Portal

The B2B portal provides you with a central location for managing your Smart Watch HS 50. Your personal access to the B2B portal is set up by your sales partner.

All devices and warranty products are recorded in the B2B portal before delivery and assigned to your account. You also have access to the latest versions of the apps and firmware.

You can find the B2B portal at b2b.nimmsta.com

## Download area

In the download area you can download the NIMMSTA APP for Android and Windows as well as firmware updates.

#### NIMMSTA APP

#### FIRMWARE UPDATE

# Configure app

To start an app configuration, select whether you want to start a configuration for Android or Windows. A created configuration can be downloaded afterwards. The configuration is integrated into an APK (Android) or EXE (Windows), which you can install directly. After installation, the defined configuration is automatically activated.

After opening the configurator, you can define the various configuration options

General

Here you can define the name of the configuration

#### **Decoderboard Settings**

Here you can define various behaviors of the Smart Watch HS 50. For example, you can define in the app settings whether the settings can be changed from the app. Under *Symbologies* individual barcode types can be de/activated.

### **Rule Configuration**

Here you can define whether the scanned barcode should be modified. For example, ENTER commands to a barcode can be defined as a suffix here.

In the upper area under *EVALUATE YOUR CONFIGURATION RULES* an example barcode can be entered. The result after applying the rules is then displayed on the right.

In the lower area under ASSEMBLE YOUR CONFIGURATION RULES rules can be added. Select which modifier or condition should be added.

Modifiers edit the scan result. Conditions can be used to select modifiers depending on the scan result.

The following modifiers and conditions are available

| Modifiers                                                 | Description                                                                                    |  |
|-----------------------------------------------------------|------------------------------------------------------------------------------------------------|--|
| NORMALIZE                                                 | Is required in expert mode. Returns the control character entered in code                      |  |
| TRIM                                                      | Removes spaces before and after the scan                                                       |  |
| CHARACTER AT<br>POSITION                                  | Outputs the letter at the specified position of the scan. The first position is 0              |  |
| REPEAT                                                    | Outputs the scan as often as entered as the result                                             |  |
| PAD START                                                 | Fills the scan with a defined fill character <u>before the scan</u> up to the minimum length   |  |
| PAD END                                                   | Fills the scan with a defined fill character <u>after the scan</u> up to the minimum<br>length |  |
| SLICE                                                     | Outputs the part of the scan between start and end. The first position is 0                    |  |
| REPLACE                                                   | Replaces the searched text of the scan with a defined text                                     |  |
| APPEND                                                    | Inserts the defined text after the scan (suffix)                                               |  |
| PREPEND Inserts the defined text before the scan (prefix) |                                                                                                |  |
| Conditions                                                | Description                                                                                    |  |
| МАТСН                                                     | TRUE if the defined regular expression is valid. Otherwise FALSE                               |  |
| ENDS WITH                                                 | TRUE if the scan ends with the defined text. Otherwise FALSE                                   |  |
| STARTS WITH                                               | TRUE if the scan starts with the defined text. Otherwise FALSE                                 |  |
| INCLUDES                                                  | TRUE if the scan includes the defined text. Otherwise FALSE                                    |  |
| COMPARE                                                   | TRUE if the scan corresponds to the defined text. Otherwise FALSE                              |  |

#### **Special Characters**

Predefined special commands (HID events and Unicode characters) can be entered in the upper area and for some modifications and conditions.

The overview can be called up by selecting the keyboard shown next to the text input field. The following special commands are possible:

#### **HID Event**

| ENTER   | Corresponds to an Enter command on the keyboard |
|---------|-------------------------------------------------|
| ТАВ     | Corresponds to a Tab command on the keyboard    |
| Unicode |                                                 |

**HID Event** 

| V-TAB    | "Vertical Tab" - control character in the Unicode standard (U+000B), which stands for a vertical tabulator used in word processing and programming languages to move the cursor vertically downwards to a predefined breakpoint.                                       |
|----------|----------------------------------------------------------------------------------------------------|
| H-TAB    | "Horizontal Tab" - control character in the Unicode standard (U+0009), which stands for a horizontal tab used in word processing and programming languages to move the cursor horizontally to the next tab stop.                                                       |
| CR       | "Carriage Return" - control character in the Unicode standard (U+000D), which is usually used in combination with LF (Line Feed, U+000A) to indicate a line break in text files, and corresponds to resetting the write position to the beginning of the current line. |
| LINEFEED | "LINE FEED" "(LF)" - control character in the Unicode standard (U+000A), which is used in most operating systems to indicate a line feed, which moves the cursor to the beginning of a new line.                                                                       |
| GS       | "Group Separator" - control character in the Unicode standard (U+001D), which was historically used in data processing to separate logical data groups within a stream or memory.                                                                                      |
| RS       | "Record Separator" - control character in the Unicode standard (U+001E), which is used to separate data records or data fields within a data stream.                                                                                                    |
| STX      | "Start of Text" - control character Unicode standard (U+0002), which marks the start of a text.                                                                                                    |
| ETX      | "End of Text" - control character in the Unicode standard (U+0003), which is used in computer communication to indicate the end of a text block.                                                                                                    |
| SOH      | "Start of Header" - control character in the Unicode standard (U+0001), which is used to mark the start of a header data block.                                                                                                    |

#### **Customization Configuration**

Here, the appearance of the app can be changed and adapted to your company colors, for example.

## Warranty products

In the range FULLCARE | CARE | REPAIR | WARRANTY you can find out about the guarantee products and view your booked guarantee products.

If you would like to request an exchange, please go to Austausch beantragen. Here you will be directed to the application portal and can submit the application.

### Service area

In the service area you will find the *Manual* and the *Technical Guide* as well as the possibility to create a *Service Ticket*. To do this, please follow the options on the page Support

# NIMMSTA App

# NIMMSTA APP for Android

Installing the NIMMSTA APP for Android

The NIMMSTA APP can be downloaded from the NIMMSTA B2B portal at the following link: NIMMSTA B2B Portal

When downloading from the B2B portal, you will receive an apk file.

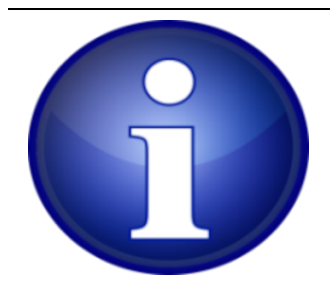

The following descriptions refer to Android version 13. In other versions or versions from other manufacturers, texts and details may be different - but the basic steps are the same.

#### Allow installation from external sources

To be able to install an app with an APK file, installation from external sources must be allowed.

Open the settings by swiping from the top of the Home screen and selecting the gear icon.

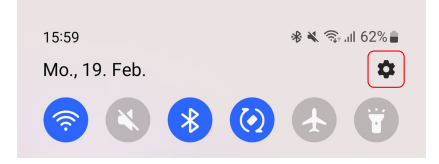

Select the input *Search settings*, search for *unkn* and select *Install unknown apps* from the search hits. Then select the appropriate menu.

| 11:04                                           | 🔌 🦘 "II 58% 🛢 | 11                   | :05 🖻    |         |                  |          |            |       |   | * 🔊    | all 58           | % 🛢                     | 11:05 🖪 🔌 ବ୍ୱିଲା                        | 58% 🛢 |
|-------------------------------------------------|---------------|----------------------|----------|---------|------------------|----------|------------|-------|---|--------|------------------|-------------------------|-----------------------------------------|-------|
|                                                 |               | <                    | u        | nkn     |                  |          |            |       |   | >      | <                | :                       | < Special access                        |       |
|                                                 |               | Re                   | esults   | (3)     |                  |          |            |       |   |        | All files access |                         |                                         |       |
| Settings                                        |               | Safety and emergency |          |         |                  |          |            |       |   |        |                  |                         | Device admin apps                       |       |
|                                                 |               |                      | U        | nkno    | own <sup>.</sup> | track    | ker a      | alert | 5 |        | Appear on top    |                         |                                         |       |
|                                                 | Q             | C                    | Se       | ecurity | / and            | privac   | cy         |       |   |        |                  |                         | Do not disturb permission               |       |
| Samsung account                                 | 8             |                      | In       | stall   | unk              | now      | n ap       | ops   |   |        |                  |                         | Manage media                            |       |
| Profile • Apps and features                     |               | E                    | Ap       | ops     |                  |          |            |       |   |        |                  |                         | Change system settings                  |       |
| Connections     Wi-Fi • Bluetooth • SIM manager |               |                      | In<br>Sp | stall   | unk              | now<br>s | n ap       | ops   |   |        |                  |                         | Notification access                     |       |
| Connected devices<br>Quick Share • Android Auto |               |                      |          | ٢       |                  |          |            | Ŷ     | , | 63     | 3                |                         | Picture-in-picture                      |       |
|                                                 |               | 1                    | 2        | 3       | 4                | 5        | 5          | 6     | 7 | 8      | 9                | 0                       | Use premium text message services       |       |
| Modes • Routines                                |               | q                    | w        | е       | r                | t        | z          | u     | i | 0      | р                | ü                       | Allowed to use data while Data saver is | on    |
| Sounds and vibration<br>Sound mode • Ringtone   |               | а                    | s        | d       | f                | g        | h          | j     | k | 1      | ö                | ä                       | Install unknown apps                    |       |
| Notifications                                   |               | Ŷ                    | •        | у       | X                | С        | ۷          | b     | n | m      |                  | $\overline{\mathbf{X}}$ | Alarms & reminders                      |       |
| Status bar • Do not disturb                     |               | !#                   | 1        | ,       |                  | D        | eutsc      | :h    |   | ŀ      |                  | Q                       | Lleage data accoss                      |       |
| O                                               | <             |                      |          |         |                  |          | $\bigcirc$ |       |   | $\sim$ |                  | ::                      |                                         |       |

Make sure that the folder in which you want to save the APK file is activated.

| 11:05 🖪              | 5                                              | 🔌 🖘 "II 58% 🛢 |
|----------------------|------------------------------------------------|---------------|
| < Ir                 | nstall unknown apps                            | Ξā i          |
| Installir<br>and dat | ng apps from this source may pi<br>ta at risk. | ut your phone |
| V                    | Aptoide<br>47.03 MB                            |               |
| *                    | Bluetooth<br>1.37 MB                           |               |
| Q                    | Chrome<br>59.50 MB                             |               |
| 0                    | Galaxy Store                                   |               |
| M                    | <b>Gmail</b><br>125 MB<br>Deep                 | o sleeping    |
| $\odot$              | Messages<br>0.98 MB                            |               |
| 0                    | <b>My Files</b><br>36.39 MB                    |               |
|                      | NFC<br>570 KB                                  |               |
| N                    | NIMMSTA<br>329 MB                              |               |
|                      |                                                | <             |

#### Transferring the APK file

After downloading the APK file from the B2B portal, connect your Android device to your computer via USB cable.

Make sure that the APK file can be transferred to the Android end device. With Android 8 for example, select the required USB transfer type by swiping from the top of the home screen and tapping on the *Android system device is charging via USB* display (you may then need to tap on *More options*). Then select the *Transfer files* option in the menu.

| 10:38 🕷 🖘 📶 62% 💩                                             | 10:38 🖻 🕲 👋 ବିମାଣ 62% 🍙                                                                                                   |
|---------------------------------------------------------------|----------------------------------------------------------------------------------------------------|
| Wed, Jun 14                                                   | < USB settings                                                                                                    |
|                                                               | USB controlled by                                                                                                    |
| Device control Media output                                   | Connected device                                                                                                    |
| HS 50 nicht verbunden 10:27 AM                                | This device                                                                                                    |
| HS 50 Scanner ist nicht verbunden. Es kön                     | Use USB for                                                                                                    |
| Android System     USB charging     Tap for other USP options | Transferring files / Android Auto                                                                                         |
| Charging (3 h 31 m until full)                                | USB tethering                                                                                                    |
| Notification settings Clear                                   | O MIDI                                                                                                    |
|                                                               | Transferring images                                                                                                    |
|                                                               | Charging phone only                                                                                                    |
|                                                               | File transfer options                                                                                                    |
|                                                               | Transcode exported video<br>Convert HEVC videos to AVC format so you can<br>play them on your computer and other devices. |
|                                                               |                                                                                                    |
|                                                               |                                                                                                    |
| No SIM   No service                                           |                                                                                                    |
|                                                               | III O <                                                                                                    |

On the computer, you can now open the Android end device in Explorer. There, select the folder *Internal shared storage*. On some devices, this folder is called SD Card.

Select the download folder and copy the downloaded APK file into it.

#### Installation of the NIMMSTA APP

Open the file manager on your Android device and change to the directory *Internal shared storage/Download*. There, select the APK file you just transferred to install it.

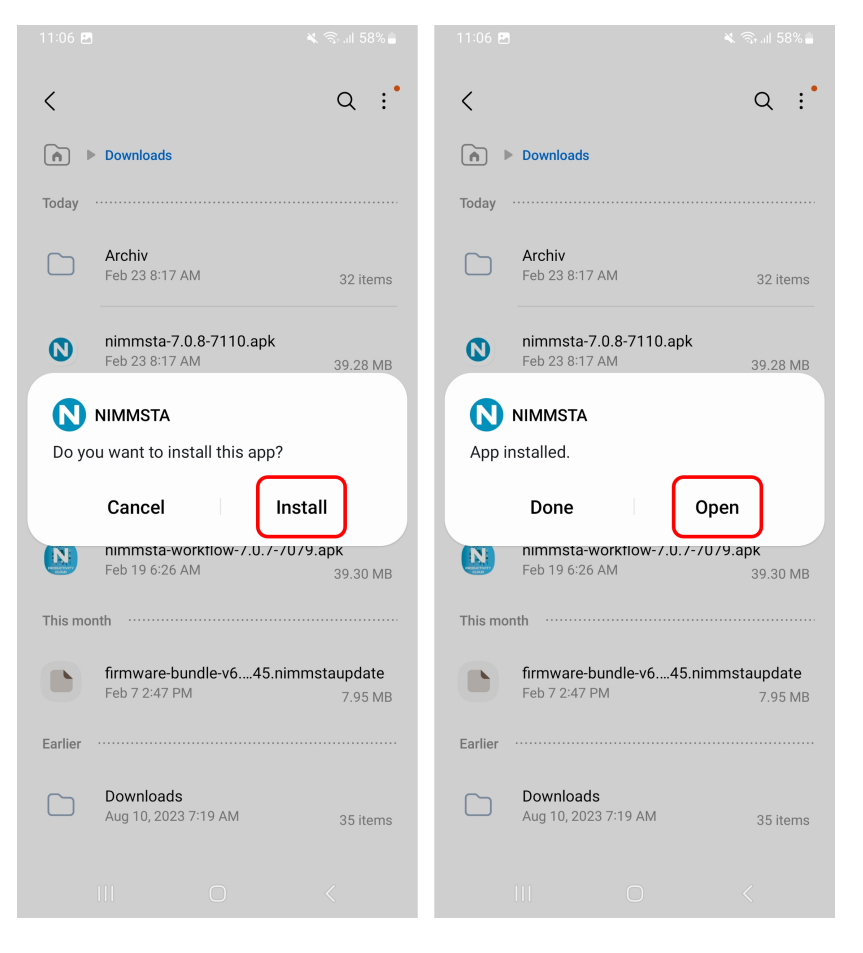

After opening the NIMMSTA APP, two authorizations are requested. The request for notification is optional, but makes working easier. You should always allow location sharing. This is required because the NIMMSTA APP needs to access the Bluetooth transmission.

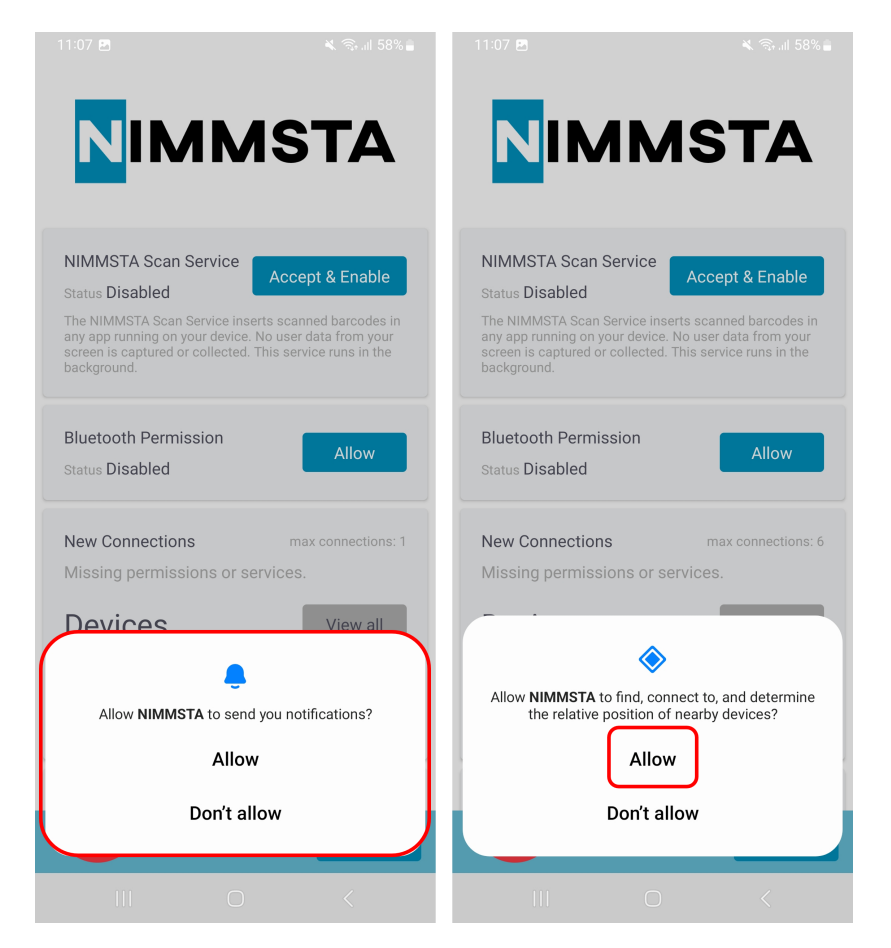

Press the "Go to Accessibility Preferences" button and confirm the next query.

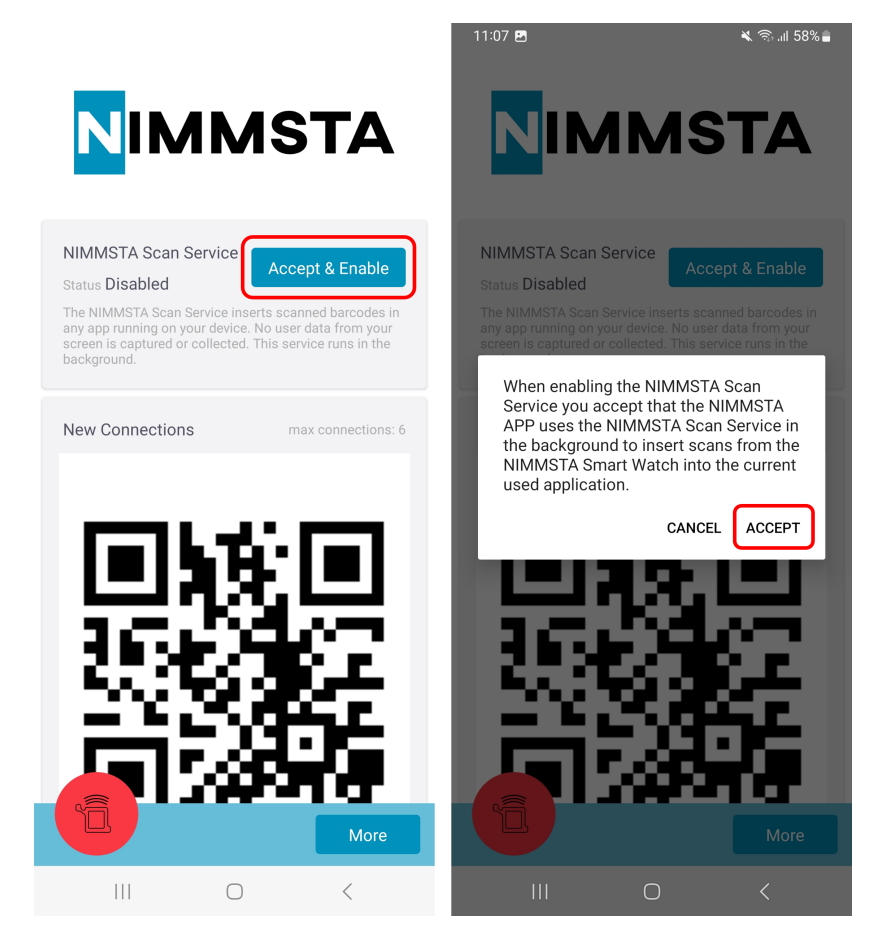

Then select the NIMMSTA Scan Service from the "Installed apps" menu that opens.

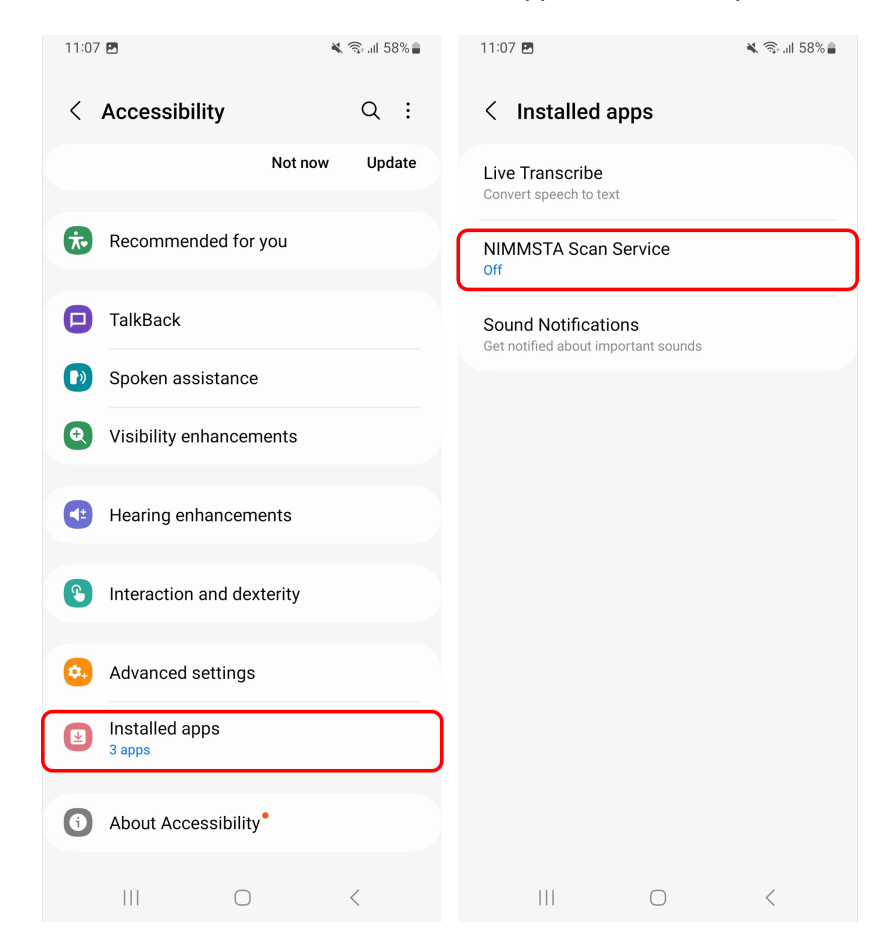

Before the NIMMSTA Scan Service can be activated, the following query must still be allowed, the status should then change from "Off" to "On".

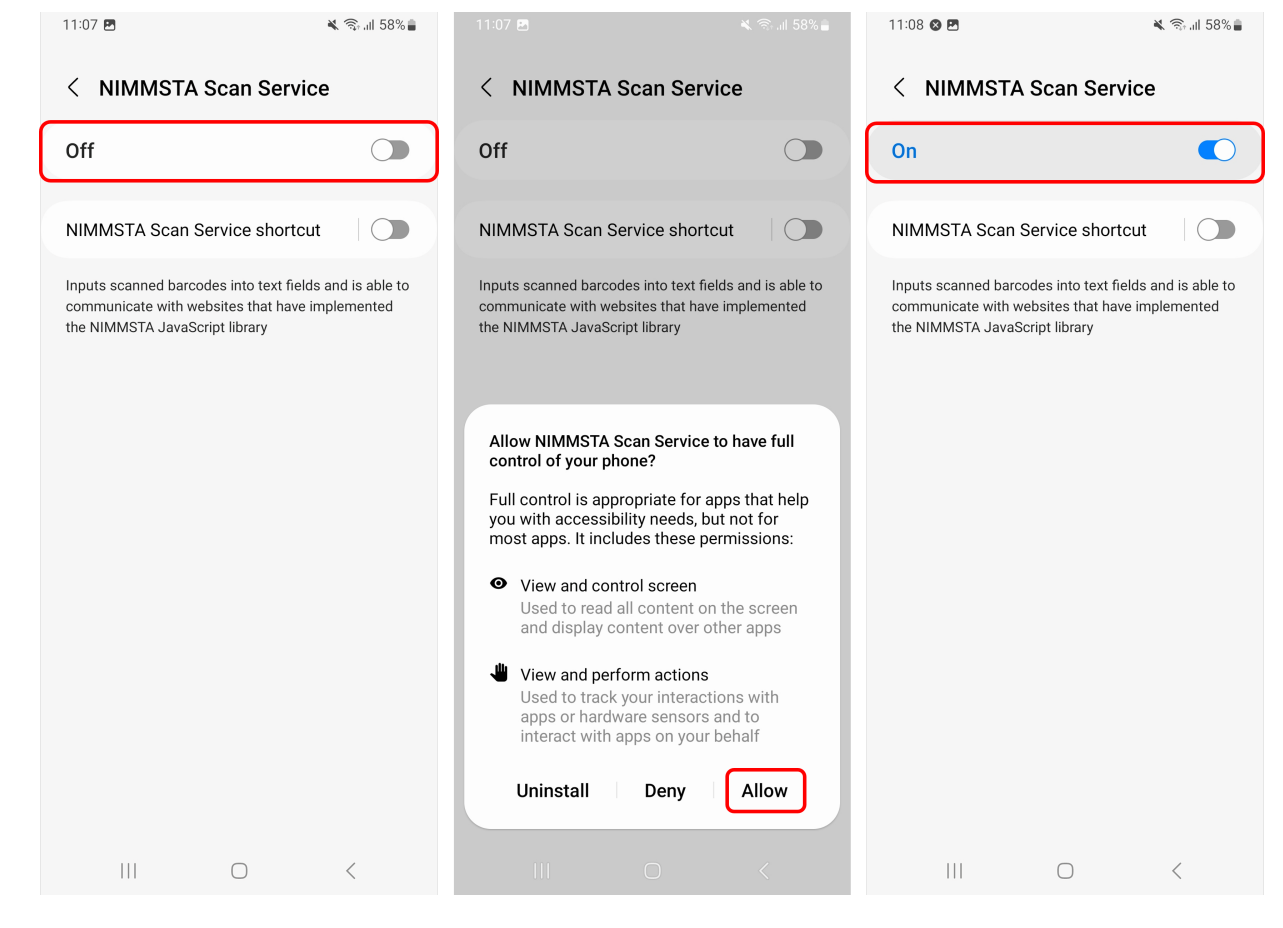

Depending on the android version, it may not be possible to activate the NIMMSTA Scan Service directly.

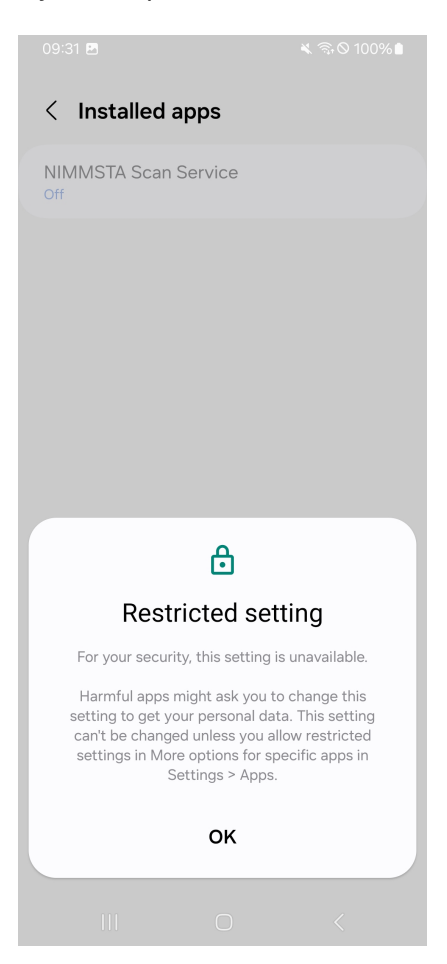

In this case, additional steps must be carried out. Go to the "Apps" tab under Settings and select the NIMMSTA app:

| 09:36   | 3                      | ≼ 🗟 ⊗ 100%∎  |
|---------|------------------------|--------------|
| < A     | pps                    | <u>-</u> a : |
|         | Meet<br>119 MB         |              |
| •       | Messages<br>259 MB     |              |
| <b></b> | Messages<br>2,05 MB    |              |
| Ś       | Modes and Routines     |              |
| 0       | My Files<br>1,79 MB    |              |
|         | Netflix<br>5,94 MB     |              |
| 0       | NIMMSTA<br>99,41 MB    |              |
| 0       | Office<br>6,99 MB      |              |
| 6       | One UI Home<br>9,74 MB |              |
|         | OneDrive<br>160 MB     |              |
|         |                        | <            |

Click on the three dots at the top right and click "Allow restricted settings":

| 09:31 🖪                |                                   | 💐 🗊 🛇 100% 🛢    | 09:3         | 11 🖪                                 |                 | ¥ 🗟 ⊗ 100%∎     |
|------------------------|-----------------------------------|-----------------|--------------|--------------------------------------|-----------------|-----------------|
| < Ap                   | op info                           | ÷               | <            | App info                             | Allow restric   | ted settings    |
|                        | NIMMSTA<br>nstalled               |                 | ۵            | NIMMSTA<br>Installed                 |                 |                 |
| Privacy                |                                   |                 | Priva        | асу                                  |                 |                 |
| Notifica<br>Allowed    | ations                            |                 | Not          | ifications                           |                 |                 |
| Permis:<br>Nearby d    | sions<br>evices and Notifications |                 | Per<br>Near  | missions<br>by devices and No        | tifications     |                 |
| Screen                 | time                              |                 | Scr          | een time                             |                 |                 |
| Remov                  | e permissions if app is           | unused 💽        | Rer          | nove permissic                       | ons if app is u | nused 💽         |
| Defaults               |                                   |                 | Defa         | ults                                 |                 |                 |
| Set as o<br>In this ap | default<br>P                      |                 | Set<br>In th | as default<br>is app                 |                 |                 |
| Usage                  |                                   |                 | Usag         | ge                                   |                 |                 |
| Mobile<br>No data u    | <b>data</b><br>Ised               |                 | Mo<br>No d   | <b>bile data</b><br>lata used        |                 |                 |
| Battery<br>0% used     | since last fully charged          |                 | Bat<br>0%    | <b>tery</b><br>used since last fully | charged         |                 |
| ι                      | <del>โป</del><br>Jninstall        | ©<br>Force stop |              | បា<br>Uninstall                      | F               | ©<br>Force stop |
|                        | III O                             | <               |              | 111                                  | $\bigcirc$      | <               |

The NIMMSTA Scan Service can then be activated:

| 09:31 🖪       |            | 💐 🗟 🛇 100% 🛢 |
|---------------|------------|--------------|
|               |            |              |
| < Installed a | apps       |              |
| NIMMSTA Scan  | Service    |              |
|               |            |              |
|               |            |              |
|               |            |              |
|               |            |              |
|               |            |              |
|               |            |              |
|               |            |              |
|               |            |              |
|               |            |              |
|               |            |              |
|               |            |              |
|               |            |              |
|               |            |              |
|               |            |              |
| 111           | $\bigcirc$ | <            |

Press the back button on your Android device several times until you are navigated back to the NIMMSTA APP. The status Enabled is now displayed for the Accessibility Service. You can now connect the NIMMSTA Smart Watch HS 50 to the Android end device by scanning the Connect QR code displayed in the app.

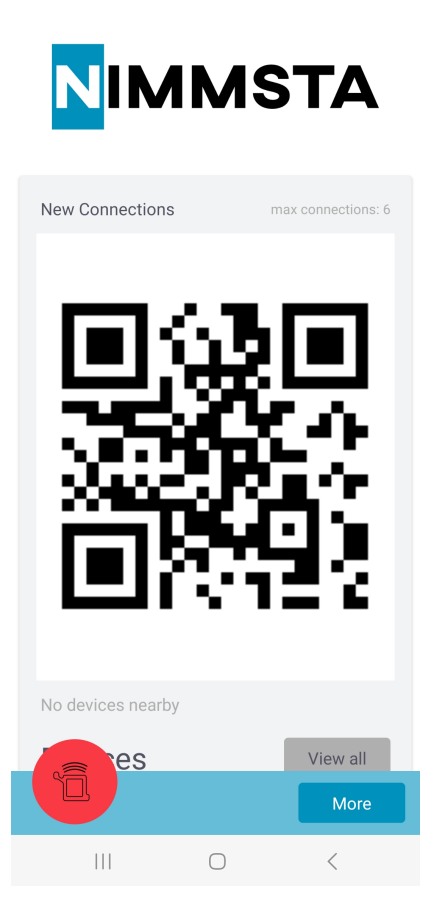

#### Android Permissions

The NIMMSTA APP requires the following permissions to function properly.

- Memory
- Location

When using Mobile Device Management (MDM), please ensure that the NIMMSTA APP receives the following Android Permissions.

Android V6 up to and including Android V11

- android.permission.BLUETOOTH\_CONNECT
- android.permission.BLUETOOTH\_PRIVILEGED
- android.permission.INTERNET
- android.permission.FOREGROUND\_SERVICE
- android.permission.BLUETOOTH
- android.permission.BLUETOOTH\_ADMIN
- android.permission.ACCESS\_FINE\_LOCATION
- android.permission.ACCESS\_COARSE\_LOCATION
- android.permission.READ\_EXTERNAL\_STORAGE
- android.permission.WRITE\_EXTERNAL\_STORAGE

As of Android V12 (API Level 31)

- android.permission.BLUETOOTH\_SCAN"
  - android:usesPermissionFlags="neverForLocation"
  - tools:targetApi="s"
- android.permission.BLUETOOTH\_CONNECT
- android.permission.INTERNET
- android.permission.FOREGROUND\_SERVICE
- android.permission.READ\_EXTERNAL\_STORAGE
- android.permission.WRITE\_EXTERNAL\_STORAGE

Enable services required for mobile device management (MDM)

If the NIMMSTA APP is played out via an MDM, the following commands can be used to ensure that no authorizations have to be approved manually by the user

#### **Bluetooth Permissions**

adb shell pm grant com.nimmsta android.permission.ACCESS\_FINE\_LOCATION adb shell pm grant com.nimmsta android.permission.BLUETOOTH\_ADMIN adb shell pm grant com.nimmsta android.permission.ACCESS\_COARSE\_LOCATION adb shell pm grant com.nimmsta android.permission.FOREGROUND\_SERVICE adb shell pm grant com.nimmsta android.permission.WRITE\_EXTERNAL\_STORAGE

#### Accessibility Service

adb shell settings put secure enabled\_accessibility\_services com.nimmsta/com.nimmsta.core.android.accessibilityservice.NimmstaAccessibilitySe

#### 33 / 77

#### rvice

# NIMMSTA APP for Windows

#### System requirements

- Windows 10 or higher
- BLE 4.2 compatible Bluetooth-Module with Windows 10 Fall Creators Update or later (Build 1709, Released 17.10.2017)
- 2-Core CPU
- 4 GB RAM
- 2 GB HDD
- At least Java Version 8+

If Java is not installed correctly or an outdated version is installed, the following error message may appear:

| nimmsta-react-native                                                                                                    | ×   |
|----------------------------------------------------------------------------------------------------|-----|
| Java JRE not detected. Please download and install the Java JRE from https://www.java.com/en/download and try again. Error Code: Error: spawn java.exe ENO | ENT |
|                                                                                                    | ОК  |

In this case, the correct version must be installed.

#### Installation Java

Java can be downloaded from the following link: Java JDK / JRE For java, you can either install JDK, or JRE (JRE is recommended).

#### Java JDK 17+ Java JRE

Java JRE

JDK 20 JDK 17 GraalVM for JDK 20 GraalVM for JDK 17

#### JDK Development Kit 20.0.1 downloads

JDK 20 binaries are free to use in production and free to redistribute, at no cost, under the Oracle No-Fee Terms and Conditions.

JDK 20 will receive updates under these terms, until September 2023 when it will be superseded by JDK 21.

| Linux macOS Windows      |           |                                                                                |
|--------------------------|-----------|--------------------------------------------------------------------------------|
| Product/file description | File size | Download                                                                       |
| x64 Compressed Archive   | 180.81 MB | https://download.oracle.com/java/20/latest/jdk-20_windows-x64_bin.zip (sha256) |
| x64 Installer            | 159.95 MB | https://download.oracle.com/java/20/latest/jdk-20_windows-x64_bin.exe (sha256) |
| x64 MSI Installer        | 158.74 MB | https://download.oracle.com/java/20/latest/jdk-20_windows-x64_bin.msi (sha256) |

To setup the Java properly, you have to add Java to the system environment variable path, for doing it you can follow the instruction:

| Chat All Apps Documents                                             | Web | Settings Folders Photos |
|---------------------------------------------------------------------|-----|-------------------------|
| Best match                                                          |     |                         |
| Edit the system environment<br>variables<br>Control panel           |     |                         |
| Settings                                                            |     | Control panel           |
| Edit environment variables for<br>your account                      | >   | 🖸 Open                  |
| Search the web                                                      |     |                         |
| environment variables - See web results                             | >   |                         |
| P environment variables windows 10                                  | >   |                         |
| O environment variables path                                        | >   |                         |
| O environment variables windows 11                                  | >   |                         |
| ♀ environment variables linux                                       | >   |                         |
| O environment variables python                                      | >   |                         |
| <ul> <li>environment variables system</li> <li>variables</li> </ul> | >   |                         |
| ♀ environment variables docker                                      | >   |                         |

In the "Advanced" tab, select the "Environment variable" button:

| System Properties                                                         | $\times$ |  |  |
|---------------------------------------------------------------------------|----------|--|--|
| Computer Name Hardware Advanced System Protection Remote                  |          |  |  |
| You must be logged on as an Administrator to make most of these change    | s.       |  |  |
| Performance                                                               |          |  |  |
| Visual effects, processor scheduling, memory usage, and virtual<br>memory |          |  |  |
| Settings                                                                  |          |  |  |
| User Profiles                                                             |          |  |  |
| Desktop settings related to your sign-in                                  |          |  |  |
| Settings                                                                  |          |  |  |
| Startup and Recovery                                                      |          |  |  |
| System startup, system failure, and debugging information                 |          |  |  |
|                                                                           |          |  |  |
| Settings                                                                  |          |  |  |
| Select Environment Variables                                              | C        |  |  |
| OK Cancel Apply                                                           |          |  |  |

Select the "Path" variable and then click the "Edit" button:
| vironment Variables          |                                                                | ×  |
|------------------------------|----------------------------------------------------------------|----|
| llear variables for ravatnia |                                                                |    |
|                              |                                                                | _  |
| Variable                     | Value                                                          |    |
|                              |                                                                |    |
|                              | New Edit Delete                                                |    |
|                              | Value                                                          |    |
| Choselatovinstall            | Value                                                          |    |
| ComSpoc                      | C:\Windows\system32\cmd ava                                    |    |
| DriverData                   | C:\Windows\System32\Drivers\DriverData                         |    |
|                              | C:\windows\System32\Drivers\DriverData                         |    |
|                              | 4<br>Windows NT                                                |    |
| Path                         | C:\Program Files\Common Files\Oracle\Java\iavapath:C:\Progra   | ۱. |
| PATHEXT                      | .COM;.EXE;.BAT;.CMD;.VBS;.VBE;.JS;.JSE;.WSF;.WSH;.MSC;.PY;.PYW | 1  |
| PROCESSOR_ARCHITECTURE       | ARM64                                                          |    |
|                              | New Edit Delete                                                |    |
|                              | OK Cancel                                                      |    |

The variables marked in red in the following illustration must be present. If necessary, add them by clicking the "New" button.

| Edit environment variable                                                                                   |      | ×         |
|----------------------------------------------------------------------------------------------------|------|-----------|
| C:\Program Files\Common Files\Oracle\Java\javapath<br>C:\Program Files (x86)\Common Files\Oracle\Java\javar | path | New       |
|                                                                                                    |      | Edit      |
|                                                                                                    |      | Browse    |
|                                                                                                    |      | Delete    |
|                                                                                                    |      | Move Up   |
| C:\Program Files\Java\jdk-17\bin                                                                            |      | Move Down |
|                                                                                                    |      | Edit text |
|                                                                                                    |      | Const     |
|                                                                                                    | ОК   | Cancel    |

Use the command prompt (cmd) or PowerShell to make sure that Java is installed and working properly. The following display should then appear:

🔰 Windows PowerShell X + 🗸

Windows PowerShell Copyright (C) Microsoft Corporation. All rights reserved.

Install the latest PowerShell for new features and improvements! https://aka.ms/PSWindows

PS C:\Users\ Java --version
java 17.0.7 2023-04-18 LTS
Java(TM) SE Runtime Environment (build 17.0.7+8-LTS-224)
Java HotSpot(TM) 64-Bit Server VM (build 17.0.7+8-LTS-224, mixed mode, sharing)
PS C:\Users\

#### Download NIMMSTA APP

The NIMMSTA APP can be downloaded from the NIMMSTA B2B portal. When downloading from the B2B portal, you will receive an EXE file. The EXE file can be downloaded from the NIMMSTA B2B portal at the following link:

NIMMSTA B2B Portal

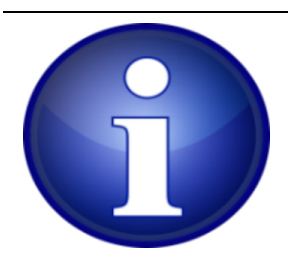

Note: If you are using the Edge browser, you may see a warning message after the download. To save the download, select the three dots and then select *Keep*. In the window that opens, select *Keep anyway*.

#### Install NIMMSTA APP

The following descriptions refer to Windows 10 with Java already installed.

- Start the installation
- During the installation, the program for installing the required drivers is also called. Please install them as well.

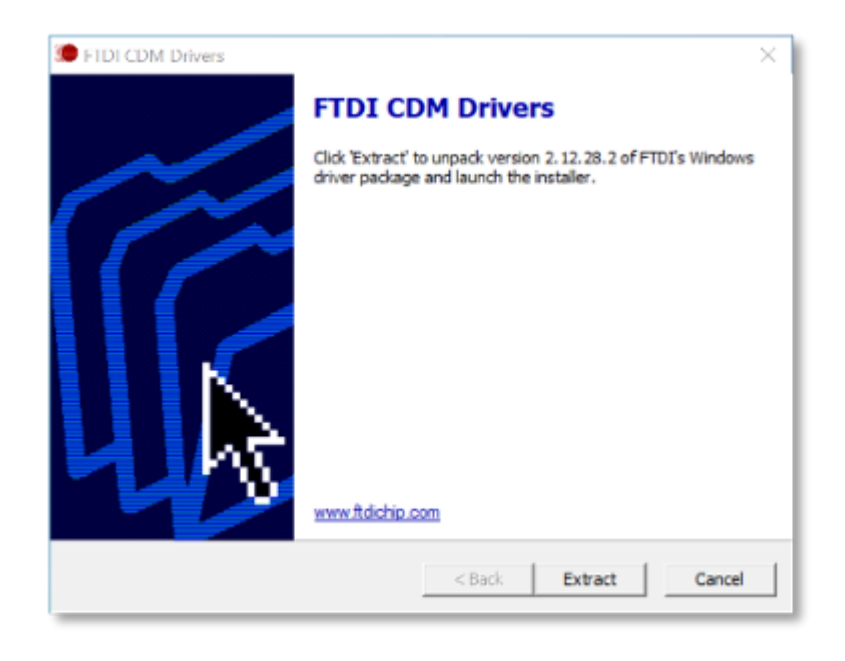

• After the installation is complete, you can choose whether the NIMMSTA app should be started directly. Please do not start the NIMMSTA app immediately after installation.

| NIMMSTA Windows Client S | Setup —                                                                                                    |      | $\times$ |
|--------------------------|----------------------------------------------------------------------------------------------------|------|----------|
|                          | Completing NIMMSTA Wind<br>Client Setup<br>NIMMSTA Windows Client has been installed of<br>computer.<br>Click Finish to close Setup. | ows  |          |
|                          | < Back Finish                                                                                                    | Cano | el       |

• To ensure correct operation of the app, restart the operating system and then the NIMMSTA app.

Use NIMMSTA APP

 The following step is only necessary if your terminal does not have a BLE 4.2 compatible Bluetooth module:

Connect the NIMMSTA Bluetooth dongle to the Windows computer.

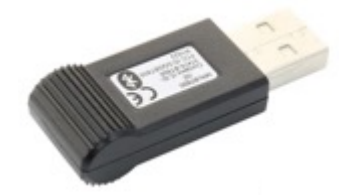

- The NIMMSTA app can be opened using the Start menu entry or the desktop icon.
- As soon as the NIMMSTA application is started, the Connect screen is displayed.

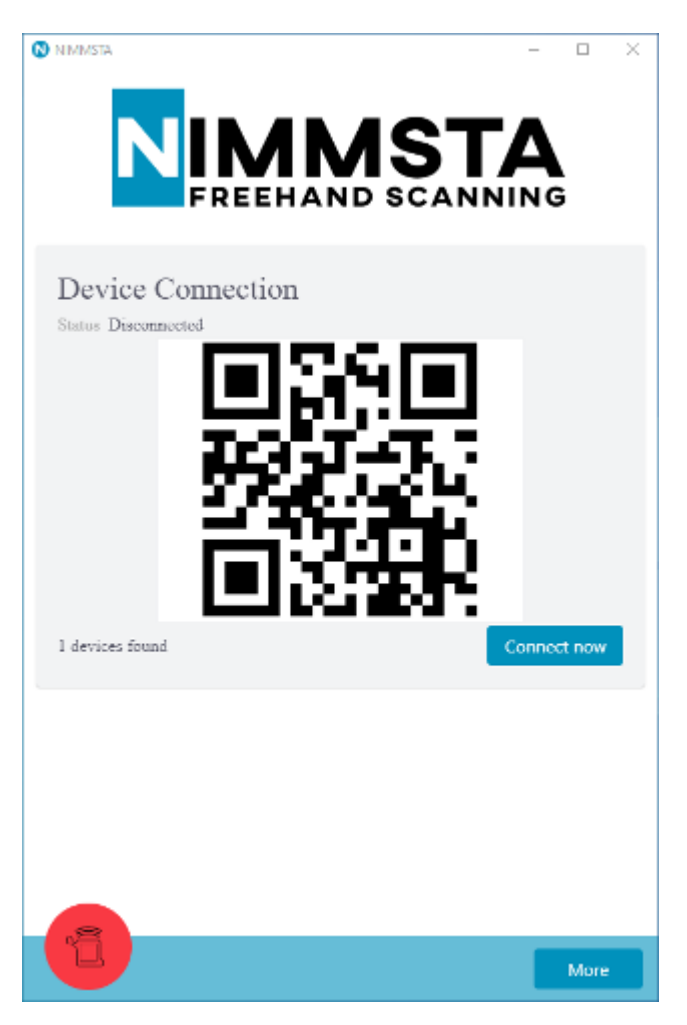

FAQ Windows App

#### No desktop icon is created

This may occur if a separate administrator account is used for the installation. In this case, the desktop shortcut can be created manually. To do this, create a shortcut to the following file: C:\Program Files\NIMMSTA Windows Client\NIMMSTA Windows Client.exe Or rather <Zielverzeichnis>\NIMMSTA Windows Client.exe

#### Perform firmware update

Download the firmware upgrade in the NIMMSTA B2B Portal.

Transfer the file to the Android or Windows device.

Open the NIMMSTA App, connect the Smart Watch HS 50 that is to be upgraded and select the Smart Watch HS 50 icon. Note: From NIMMSTA APP V6 on you will find the menu item in the right menu 'More'.

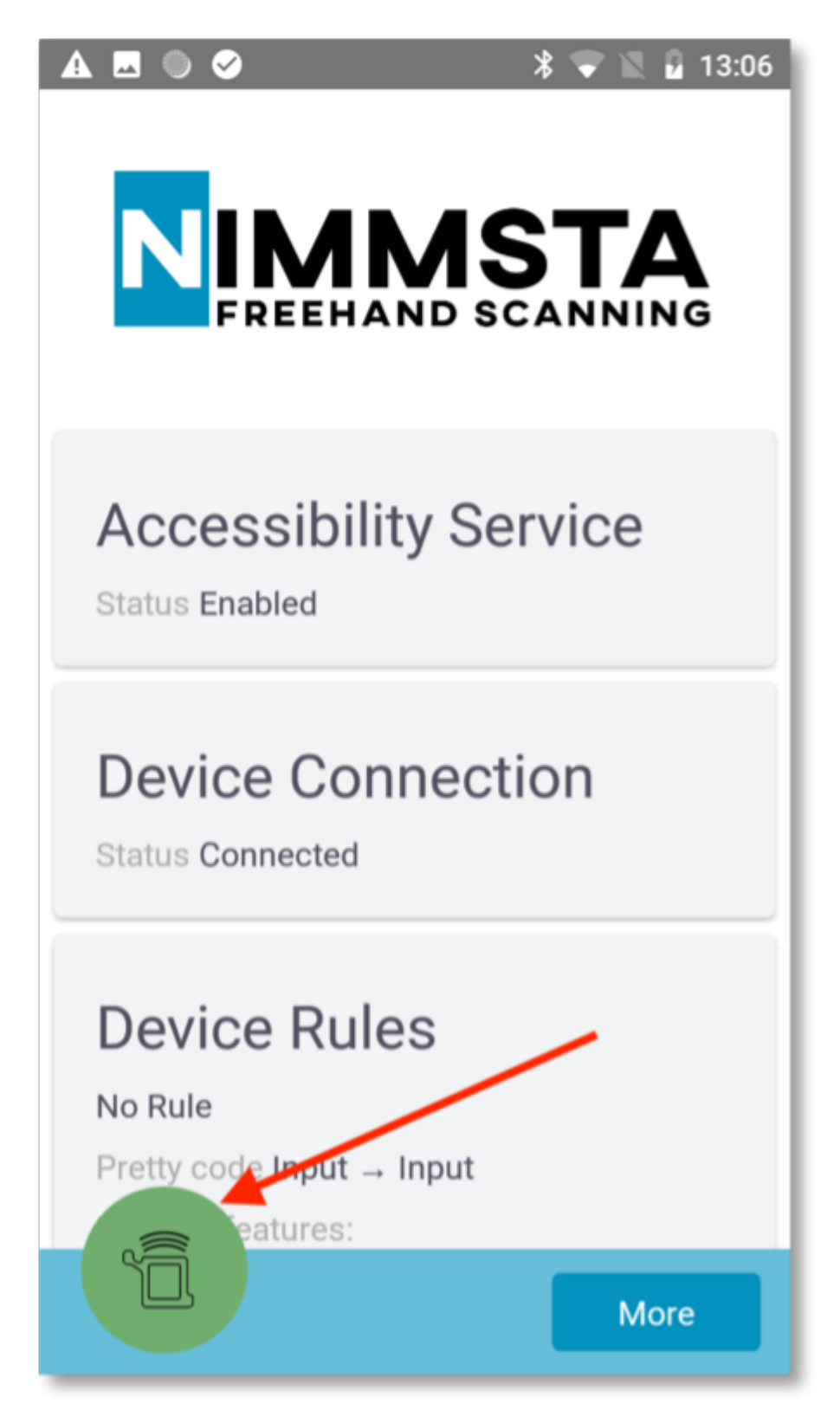

Select Software Upgrade

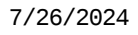

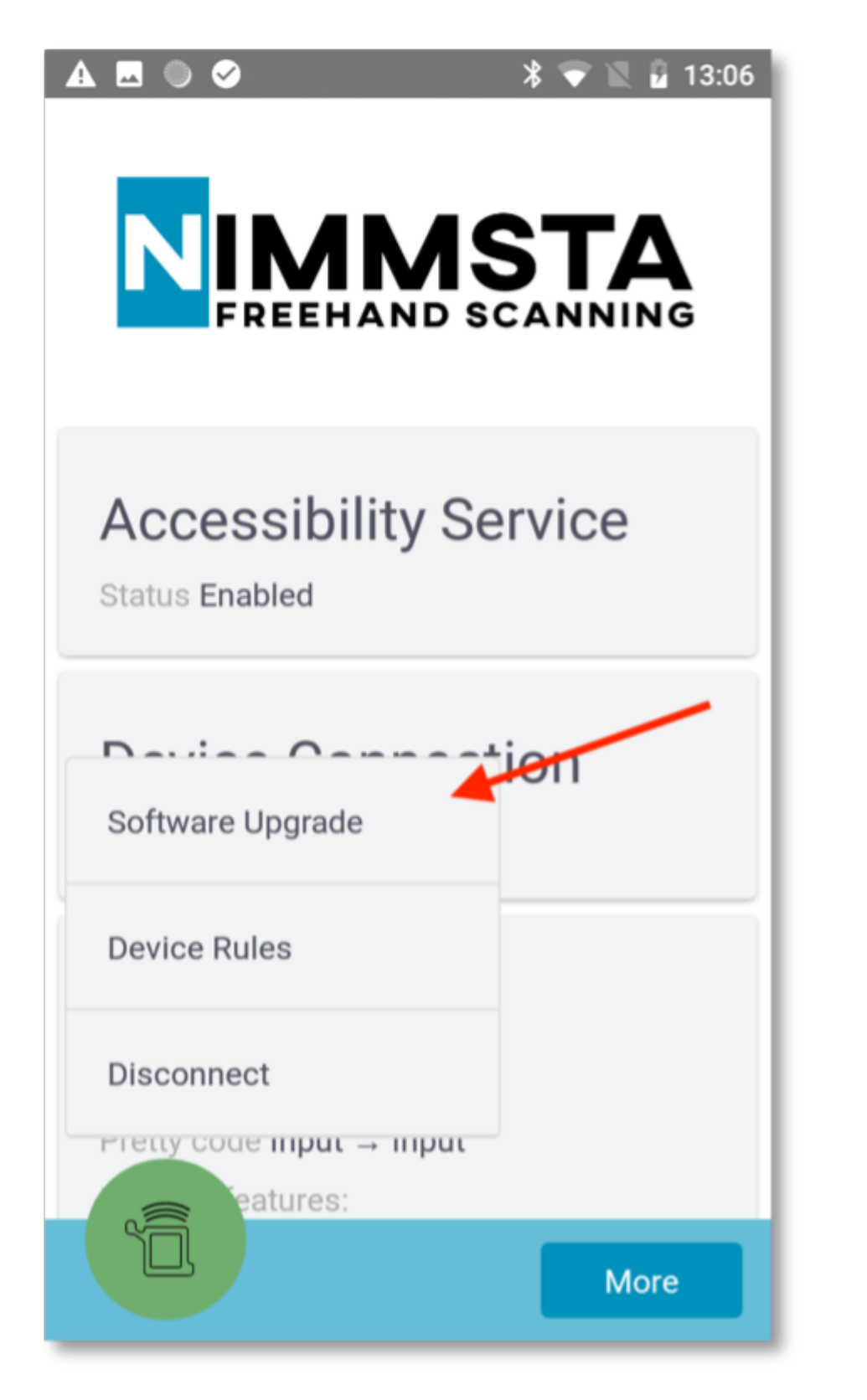

Use NIMMSTA APP V6 or newer, select the NIMMSTA HS50 to be updated

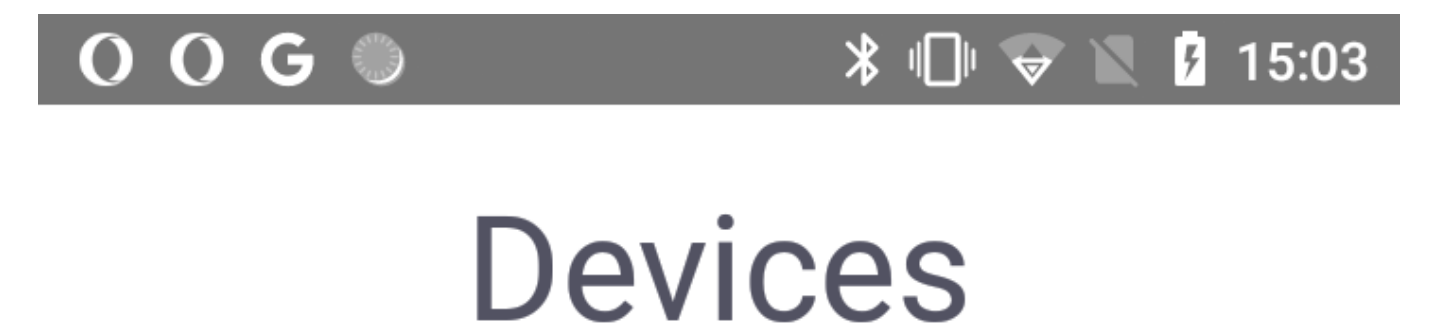

# Select a device to update

# Connected

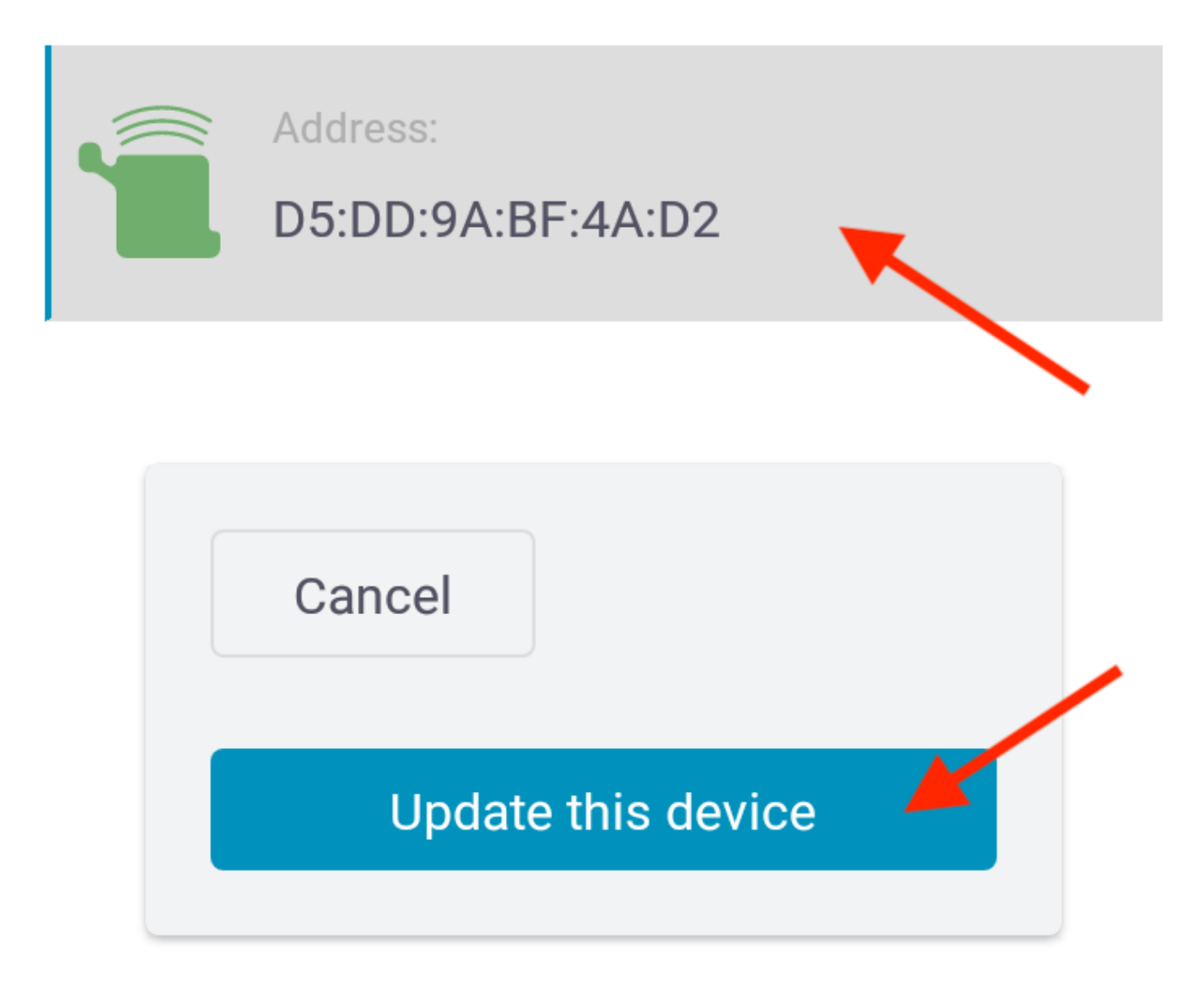

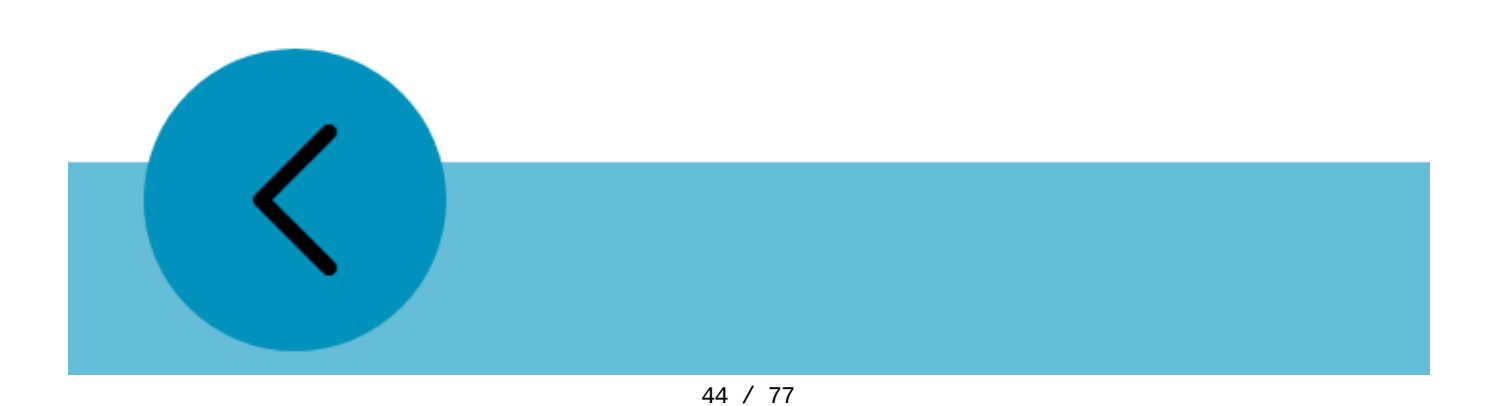

Select the update file and then start the upgrade process

| A 🔘 🔒 🔽 🔗                                                           | * 💎 🖹 🛿 17:47           |
|---------------------------------------------------------------------|-------------------------|
| Software                                                            | Upgrade                 |
| 1 - Choose t                                                        | he file                 |
| File: No file selected<br>Is valid: No file selected<br>Components: | Version: Unknow version |
| Choose File                                                         | Next                    |
|                                                                     |                         |
|                                                                     |                         |
|                                                                     |                         |
|                                                                     |                         |

A preselection of the upgrade artifacts to be transferred is made by the app. You can adjust this if necessary. The app guides you through the correct update sequence when updating from firmware bundle V4 to V5!

| 🔺 🖂 🌑 🔒 🚾 🧭 🔺 🕷 🕅 17:48                          |
|--------------------------------------------------|
| Software Upgrade                                 |
| 1 - Choose the file                              |
| File: release-5.0.nimmstaupdate                  |
| Is valid: Valid file Version: 5.0<br>Components: |
| Bootloader                                       |
| HS 50 BootLoader                                 |
| 1.10-545                                         |
| ScriptBLE                                        |
| NIMMSTA HS 50 BLE Script                         |
| 5.0-340                                          |
| FirmwareMCU                                      |
| HS 50 Firmware                                   |
| 1.11-545                                         |
| coder                                            |
|                                                  |
|                                                  |

After confirming the upgrade artifacts with Next, you will get an overview below and can start the upgrade process.

| 🔺 🖂 🔘 🔒 🚾 🧭 🔺 🕷 📓 17:48                          |
|--------------------------------------------------|
| Software Upgrade                                 |
| 1 - Choose the file                              |
| File: release-5.0.nimmstaupdate                  |
| Is valid: Valid file Version: 5.0<br>Components: |
| Bootloader                                       |
| HS 50 BootLoader                                 |
| 1.10-545                                         |
| ScriptBLE                                        |
| NIMMSTA HS 50 BLE Script                         |
| 5.0-340                                          |
| FirmwareMCU                                      |
| HS 50 Firmware                                   |
| 1.11-545                                         |
| coder                                            |
|                                                  |
|                                                  |

While the update is being transferred, the NIMMSTA App can be minimized and work with the Smart Watch HS 50 can continue as usual. When the transfer is complete, the connection to the Smart Watch HS 50 must be interrupted for the upgrade to be installed. A corresponding button is displayed in the NIMMSTA APP after successful transfer.

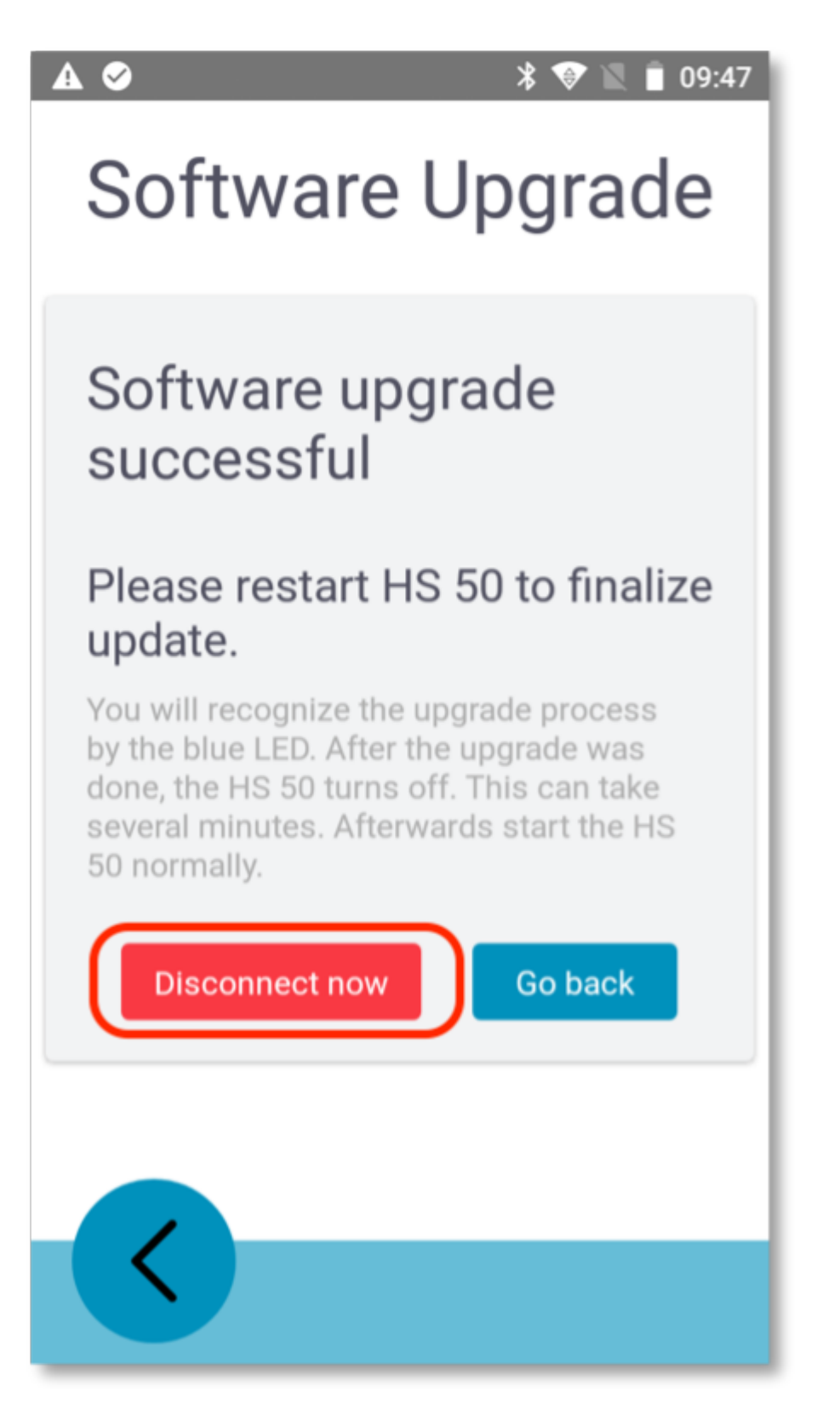

#### Using Multi Device Connection

From the NIMMSTA APP version V6 (Android & Windows) you have the possibility to connect up to six Smart Watches HS 50 at the same time with one end device. This is called Multi Device Connection.

#### Enable/disable Multi Device Connection

Select More -> Device Settings -> Multi Device Connection to turn the option on or off.

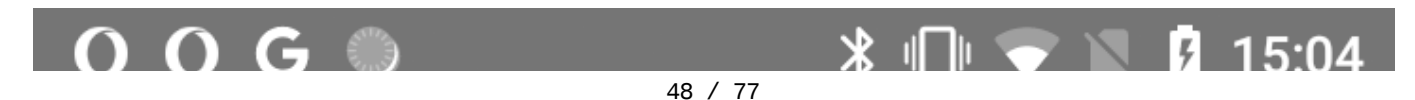

# **Device Settings**

# Multi device connection

When enabled, the app will allow you to work with multiple devices at the same time.

Multi device

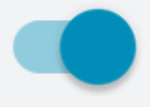

# Shut off during charging

With the option "shut off" the NIMMSTA HS 50 is shut off automatically when placing on a charging pad.

Shut off during charging

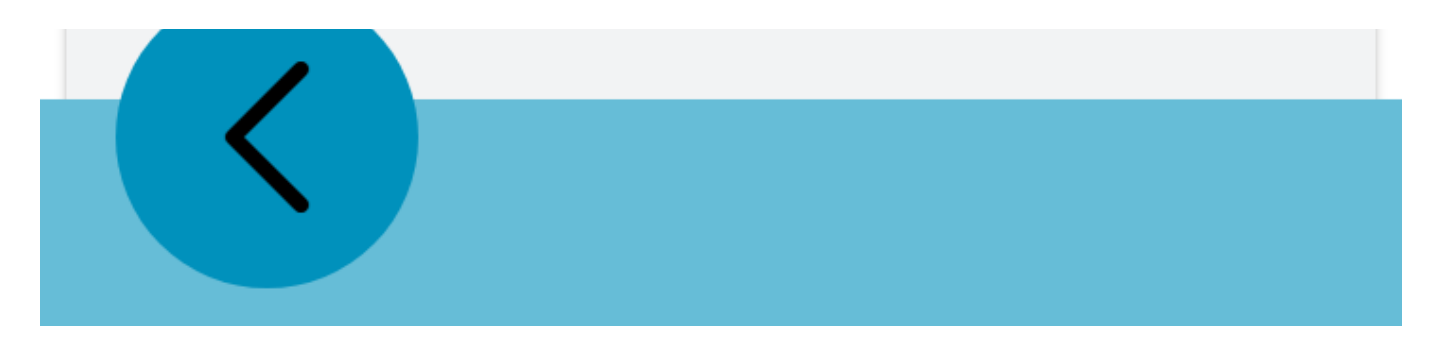

#### **Reserved Devices**

If you have connected a NIMMSTA HS50 with Multi Device Connection enabled, a connection slot is reserved for this device. This restores the connection in case of a connection loss. If you want to clear the list of reserved device, select Devices -> View All -> Clear Reserved

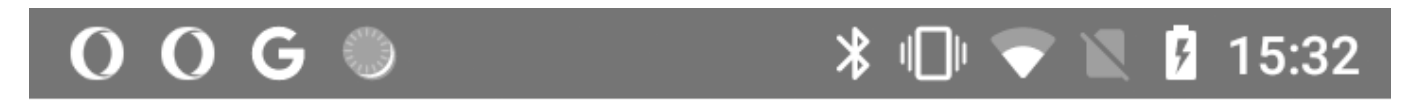

# Connected

No devices

# Reserved

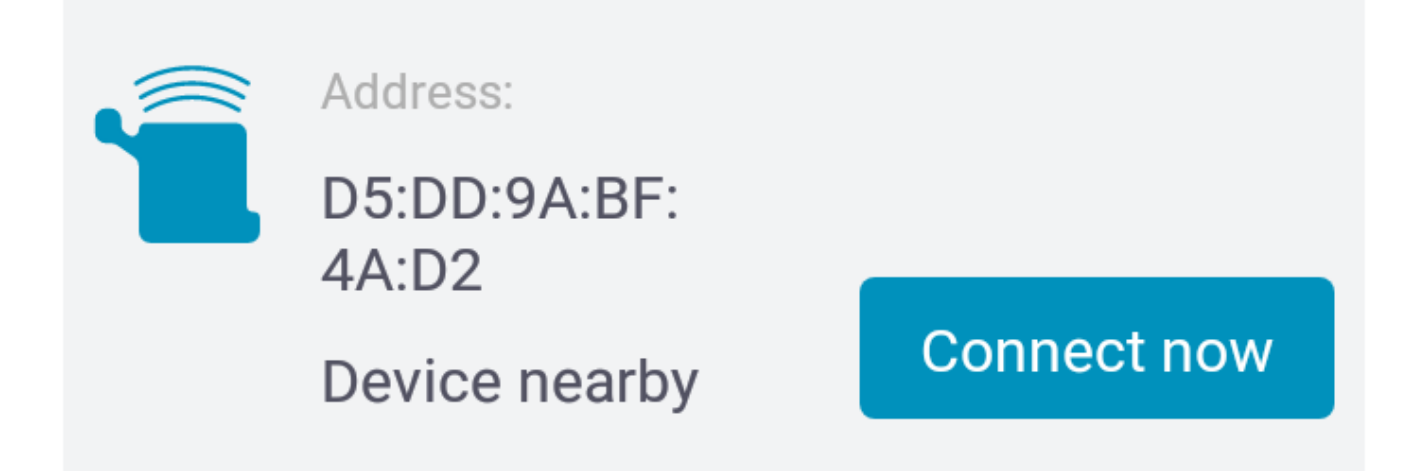

÷

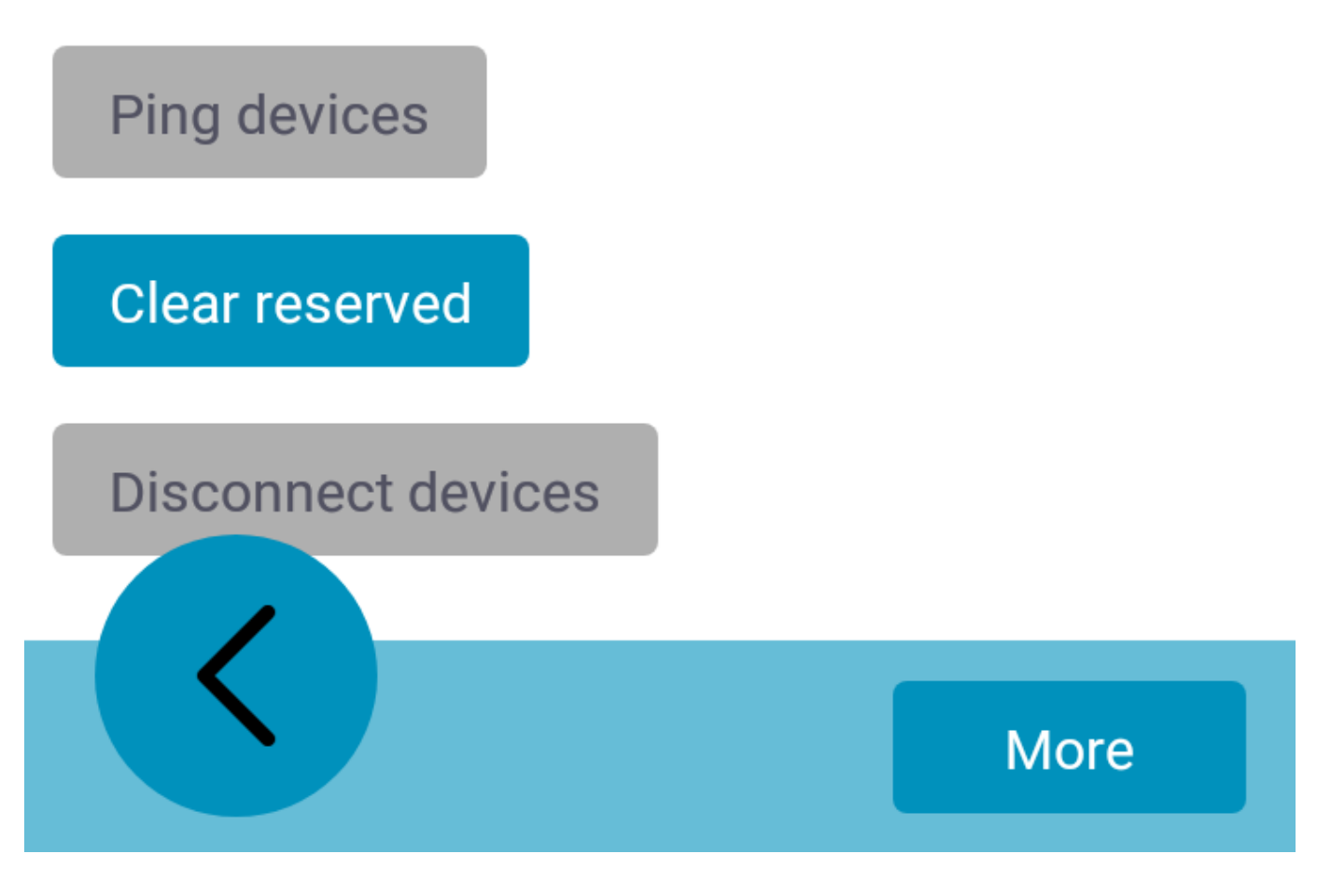

#### Ping devices

To be able to identify a device, you can ping it. To do this, select the NIMMSTA HS50 to be pinged from the list of devices under Devices -> View All -> Ping devices.

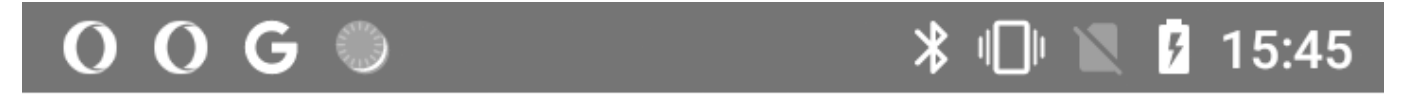

# Select devices to ping

# Connected

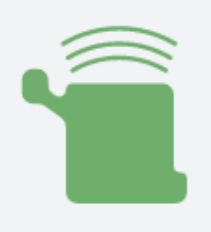

Address:

D5:DD:9A:BF:4A:D2

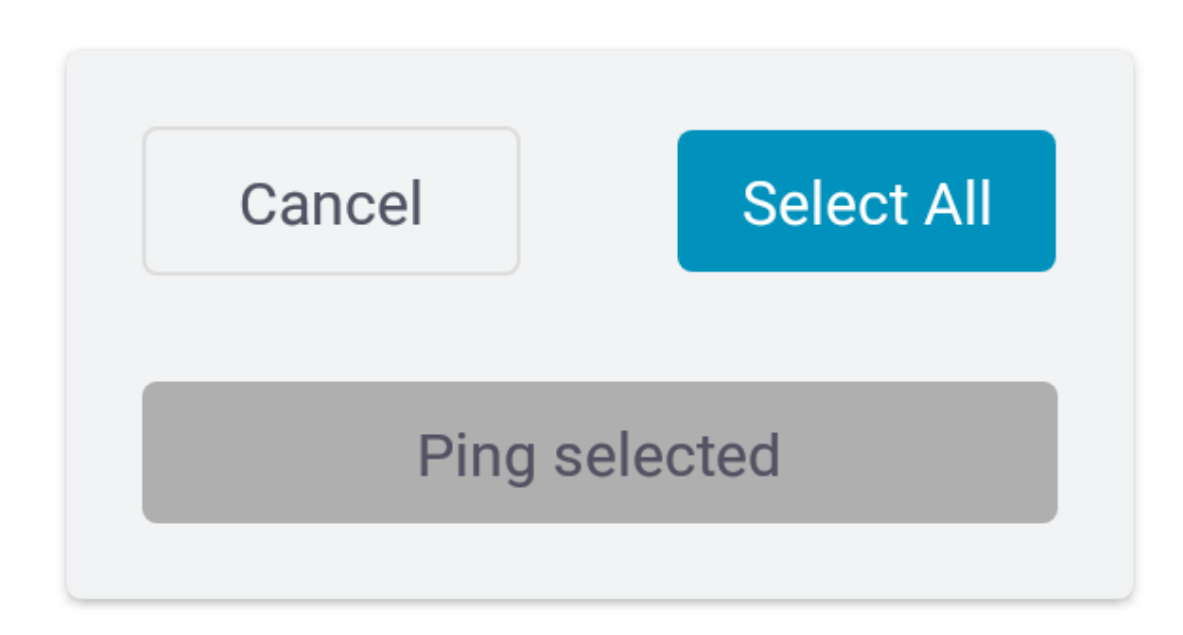

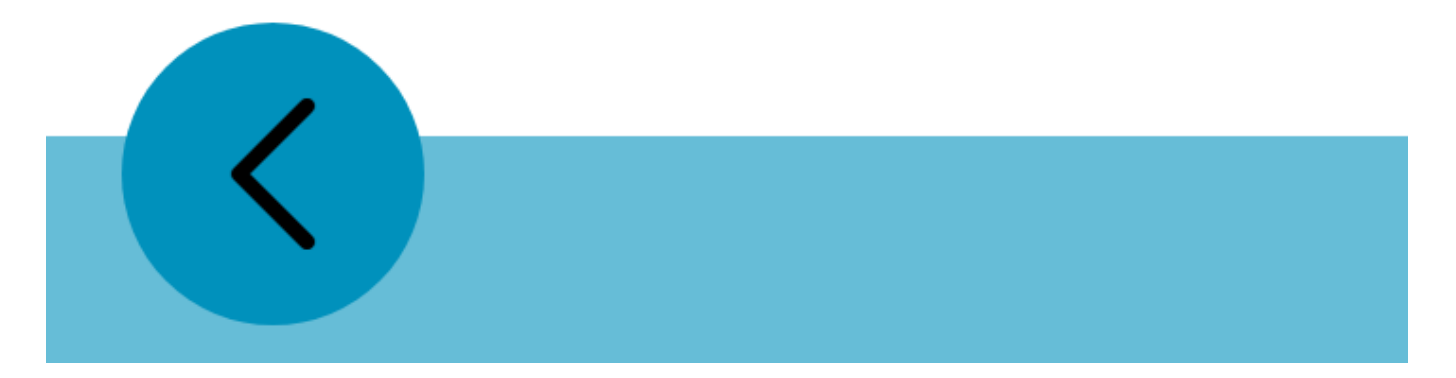

#### Create log file

#### NIMMSTA APP for Android

To create a log file, select More -> File Logs. The log file will then be created. Now you can either copy the generated file into the download directory (Download button), share the file (Share button) or copy the path to the generated file (Copy path button).

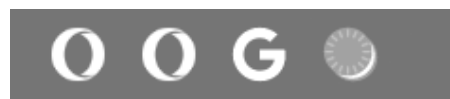

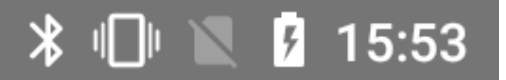

# Logs

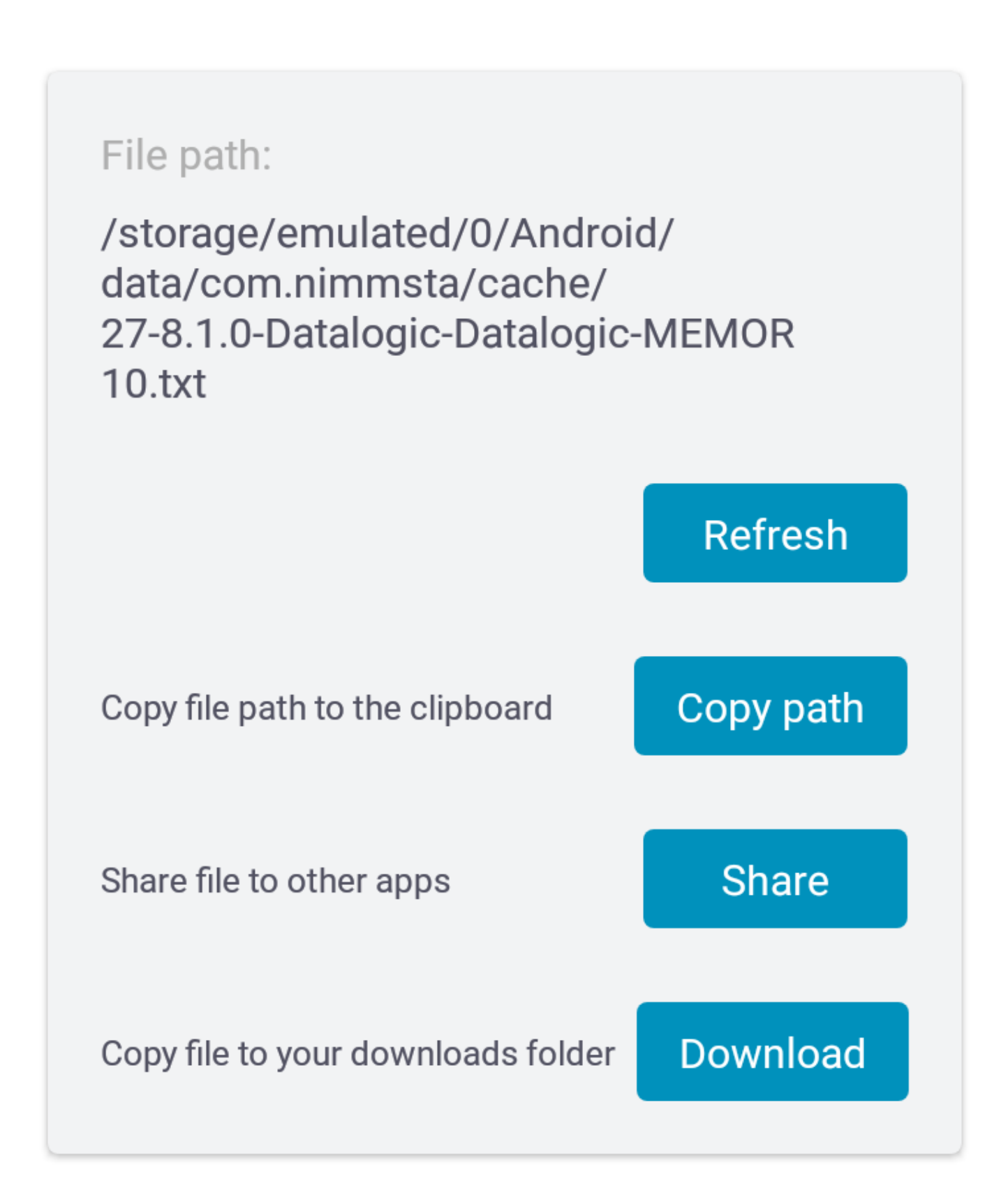

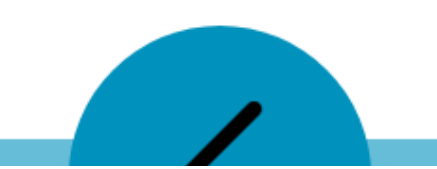

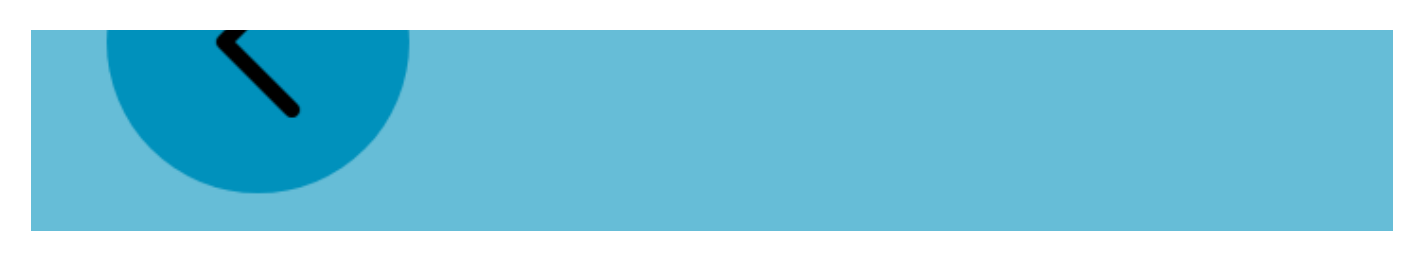

#### NIMMSTA APP for Windows

To create a log file, select More -> File Logs. You can either copy the log file to the download directory (Download button) or copy the path to the generated file (Copy path button).

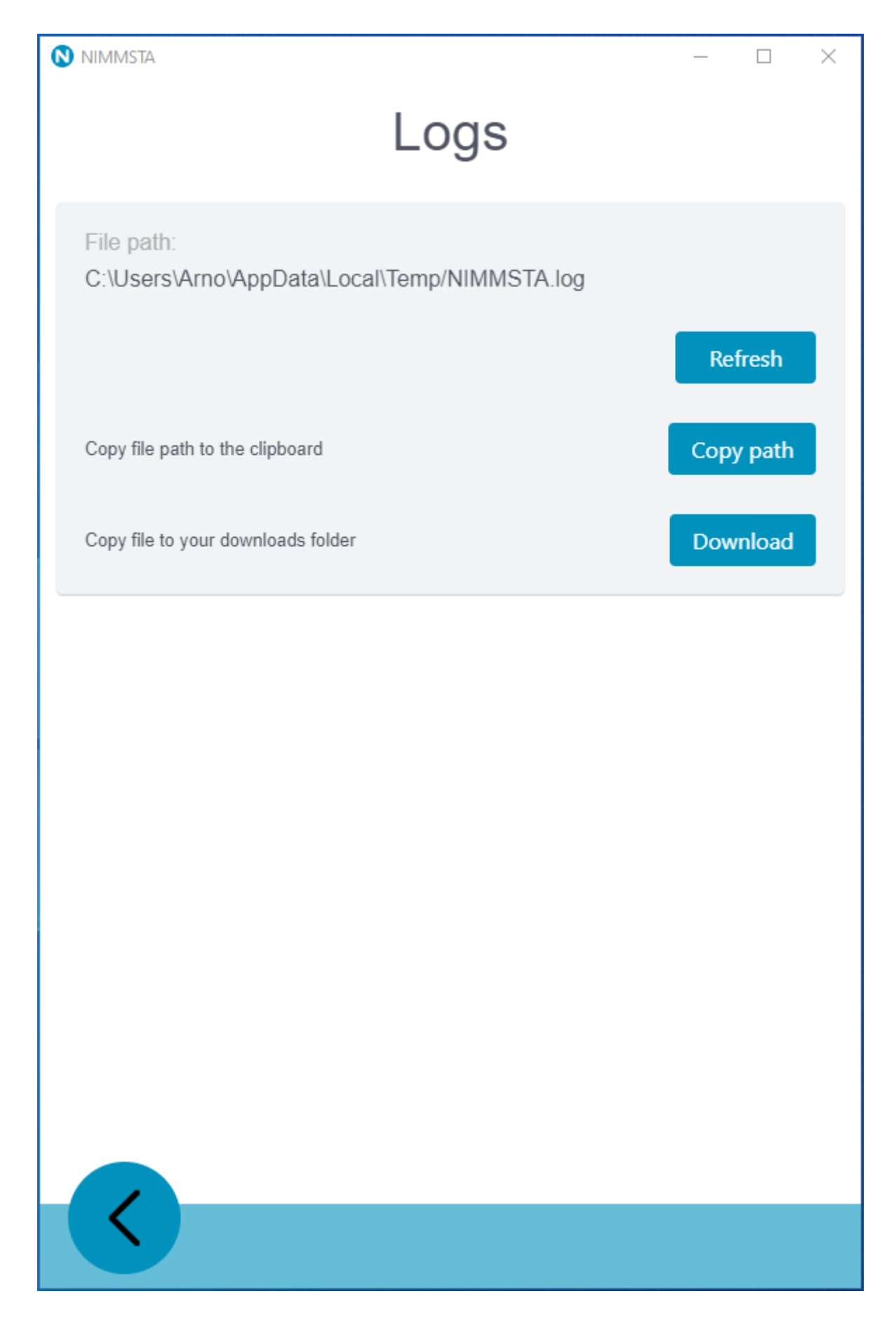

# Technical data

#### Dimensions

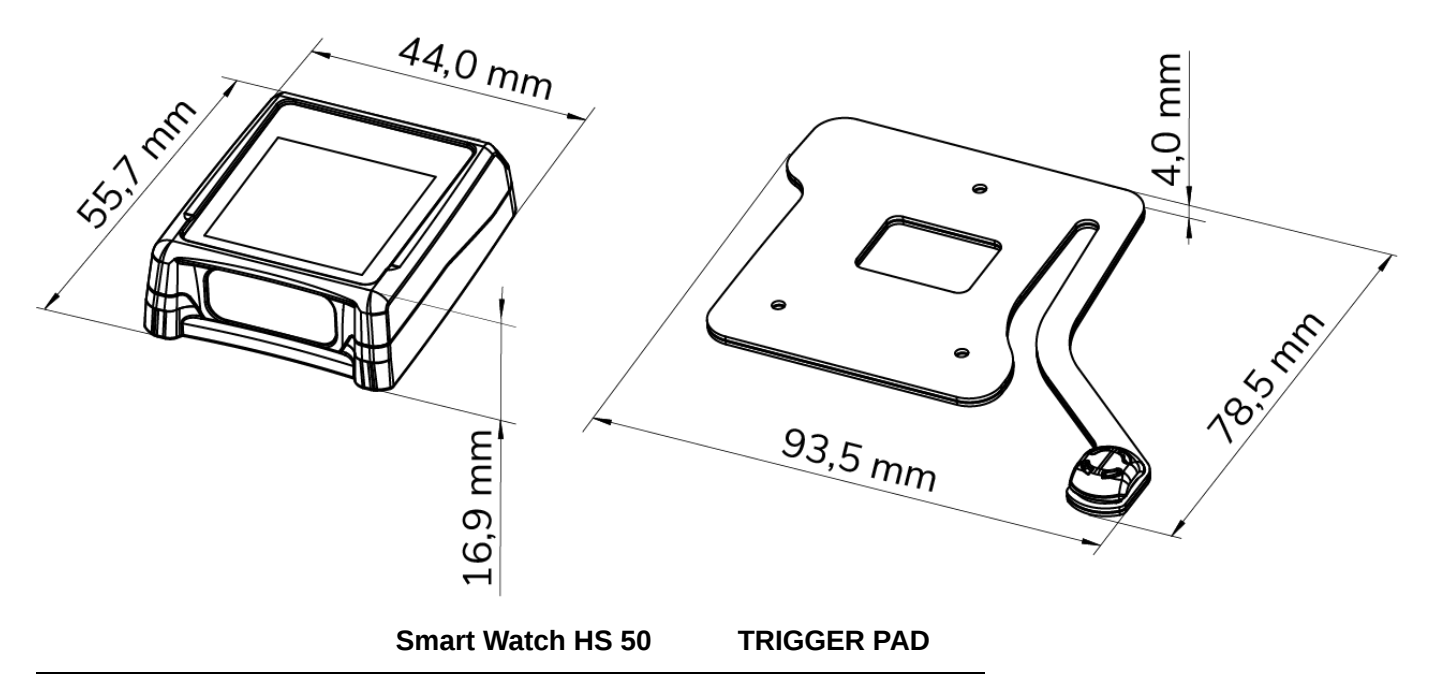

| Length x width x height | 44,0 x 55,7 x 16,9 mm | 93,5 x 78,5 x 4,0 mm |
|-------------------------|-----------------------|----------------------|

## Weight

| Weight Smart Watch HS 50 | 45 g |
|--------------------------|------|
|                          |      |

Weight Smart Watch HS 50 & TRIGGER PAD 52 g

#### User environment

| Operating temperature                 | 0°C to +50°C                    |
|---------------------------------------|---------------------------------|
| Operating temperature during charging | 0°C to +40°C                    |
| Humidity                              | 5 % - 95 %, non condensing      |
| Drop resistance                       | 500 falls from 100 cm on steel  |
| Protection class                      | IP 65                           |
| Speaker volume                        | 85 dB(A) at a distance of 10 cm |

#### Touch display

| Display         | Active matrix electrophoretic display |
|-----------------|---------------------------------------|
| Screen diagonal | 1,54"                                 |

| Resolution          | 200 × 200 Pixel  |
|---------------------|------------------|
| Active area         | 27,0 x 27,0 mm   |
| Operating principle | Capacitive touch |

# Connectivity

| Supported Bluetooth Low Energy versions     | 4.2, 5.0, 5.1                     |
|---------------------------------------------|-----------------------------------|
| Range                                       | 100 m free field                  |
| Range at Bluetooth 5 long range (coded PHY) | 325 m open field                  |
| Android and Windows                         | Internal BT solution is supported |

# Battery

| Capacity                         | ≥400 mAh, Lithium polymer                          |
|----------------------------------|----------------------------------------------------|
| Loading time                     | 2 h                                                |
| Quick charge function (0 - 80 %) | 42 Min.                                            |
| Runtime                          | 18 h or up to 6000 scan cycles                     |
| Battery lifetime                 | At least 80% of capacity after 500 charging cycles |

# Imager information

| Sensor resolution    | 1280 x 960 pixels                |
|----------------------|----------------------------------|
| SR field of view     | Horizontal: 48°, Vertical: 36,7° |
| MR field of view     | Horizontal: 31°, Vertical: 23°   |
| Skew angle tolerance | ±60°                             |
| Slope tolerance      | ±60°                             |
| Rotation tolerance   | 360°                             |
| Target LED           | 655 nm Laser                     |
| Illuminance          | Max. 96,900 lux                  |
| Laser class          | Laser class 2                    |

## Coverage

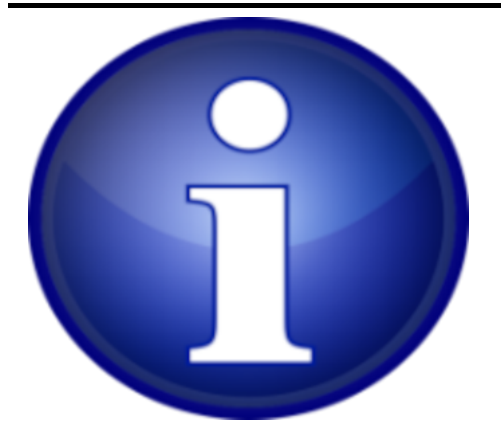

If the size of the code is given in "mil", it is "milli-inch", i.e. 0.0254 mm.

The specification always refers to the smallest element of the code.

Example 100 mil code 39:

The smallest element in the barcode (black bar or white area) is  $100 \times 0.0254$  mm = 2.54 mm wide.

A barcode of this size can be read at a maximum distance of 436.9 cm according to the table below.

SR

| Code              | Minimum distance | Maximum distance |
|-------------------|------------------|------------------|
| 3 mil Code 39     | 2,8" / 7,1 cm    | 6,2" / 15,8 cm   |
| 5 mil Code 128    | 2,3" / 5,8 cm    | 8,7" / 22,1 cm   |
| 5 mil PDF417      | 3,0" / 7,6 cm    | 8,1" / 20,6 cm   |
| 6,67 mil PDF417   | 2,2" / 5,6 cm    | 10,6" / 26,9 cm  |
| 10 mil DataMatrix | 2,4" / 6,1 cm    | 10,6" / 26,9 cm  |
| 100 % UPCA        | 1,6" / 4,1 cm    | 23,0" / 58,4 cm  |
| 15 mil Code 128   | 2,4" / 6,1 cm    | 25,2" / 64,0 cm  |
| 20 mil Code 39    | 1,6" / 4,1 cm    | 36,3" / 92,2 cm  |

MR

| Code               | Minimum distance | Maximum distance  |
|--------------------|------------------|-------------------|
| 5 mil Code 128     | 7,4" / 18,8 cm   | 16,0" / 40,6 cm   |
| 5 mil PDF417       | 8,1" / 20,6 cm   | 13,1" / 33,3 cm   |
| 7,5 mil DataMatrix | 8,3" / 21,1 cm   | 12,8" / 32,5 cm   |
| 10 mil DataMatrix  | 7,0" / 17,8 cm   | 17,0" / 43,2 cm   |
| 100 % UPCA         | 2,3" / 5,8 cm    | 38,0" / 96,5 cm   |
| 15 mil Code 128    | 4,0" / 10,2 cm   | 40,0" / 101,7 cm  |
| 20 mil Code 39     | 2,1" / 5,3 cm    | 54,0" / 137,2 cm  |
| 100 mil Code 39    | 11,0" / 27,9 cm  | 172,0" / 436,9 cm |
| 160 mil DataMatrix | 11,5" / 29,2 cm  | 138,0" / 350,5 cm |

# Maintenance and Cleaning

The devices of the Smart Watch HS 50 series can be operated maintenance-free.

#### Cleaning the touchscreen

To clean the touchscreen, use a soft, damp cloth, plus some soap or window cleaner.

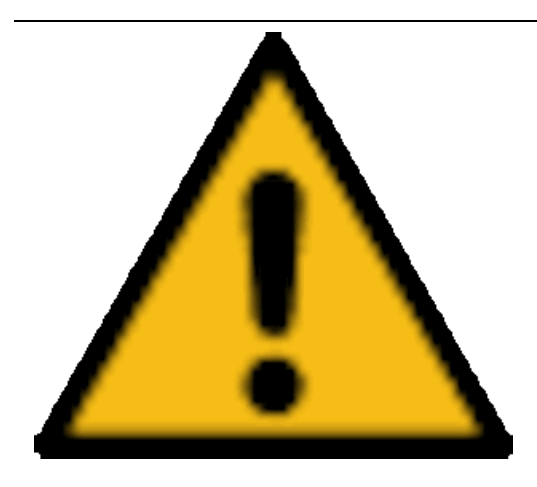

Do not use cleaning agents containing acids, sulfur or ammonia for cleaning. Do not use agents or cloths with abrasive or scratching properties. Do not use aggressive industrial cleaners. The product may not be cleaned with compressed air or a highpressure cleaner.

## Cleaning the Smart Watch HS 50

The electrical components of the Smart Watch HS 50 are protected against the ingress of dust and water with protection class IP 65. For cleaning, it is best to use window cleaning agent and a soft cloth.

#### Cleaning the cuff

The cuff can be washed. Please follow the instructions printed on the cuff. The fiber content used can also be taken from the printed instructions on the cuff.

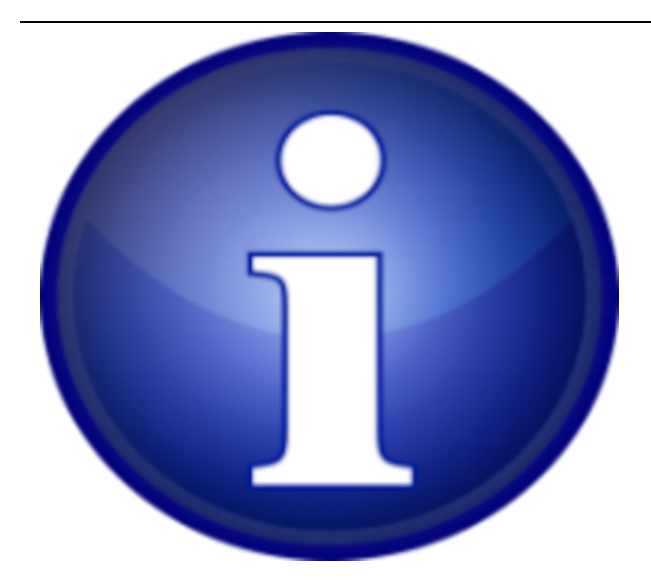

For hygienic reasons, the cuff should be cleaned every 4 weeks.

#### Replace internal battery

The internal battery loses power over time. If the capacity is no longer sufficient for smooth operation, the battery must be replaced by NIMMSTA. Use our NIMMSTA Care&Repair service for this, which can be requested via the B2B portal.

#### TRIGGER PAD change - operation for left-handed use or CLIP PAD

To use the Smart Watch HS 50 on the other hand or with the CLIP PAD, the following steps must be performed:

- 1. Loosen the screw connection of the pad on the Smart Watch HS 50 with a TORX T6 pin wrench.
- 2. Remove the pad.
- 3. Place the shims in the round opening in the hook band.
- 4. Screw the new pad to the Smart Watch HS 50 The prescribed tightening torque is 0.30 Nm.

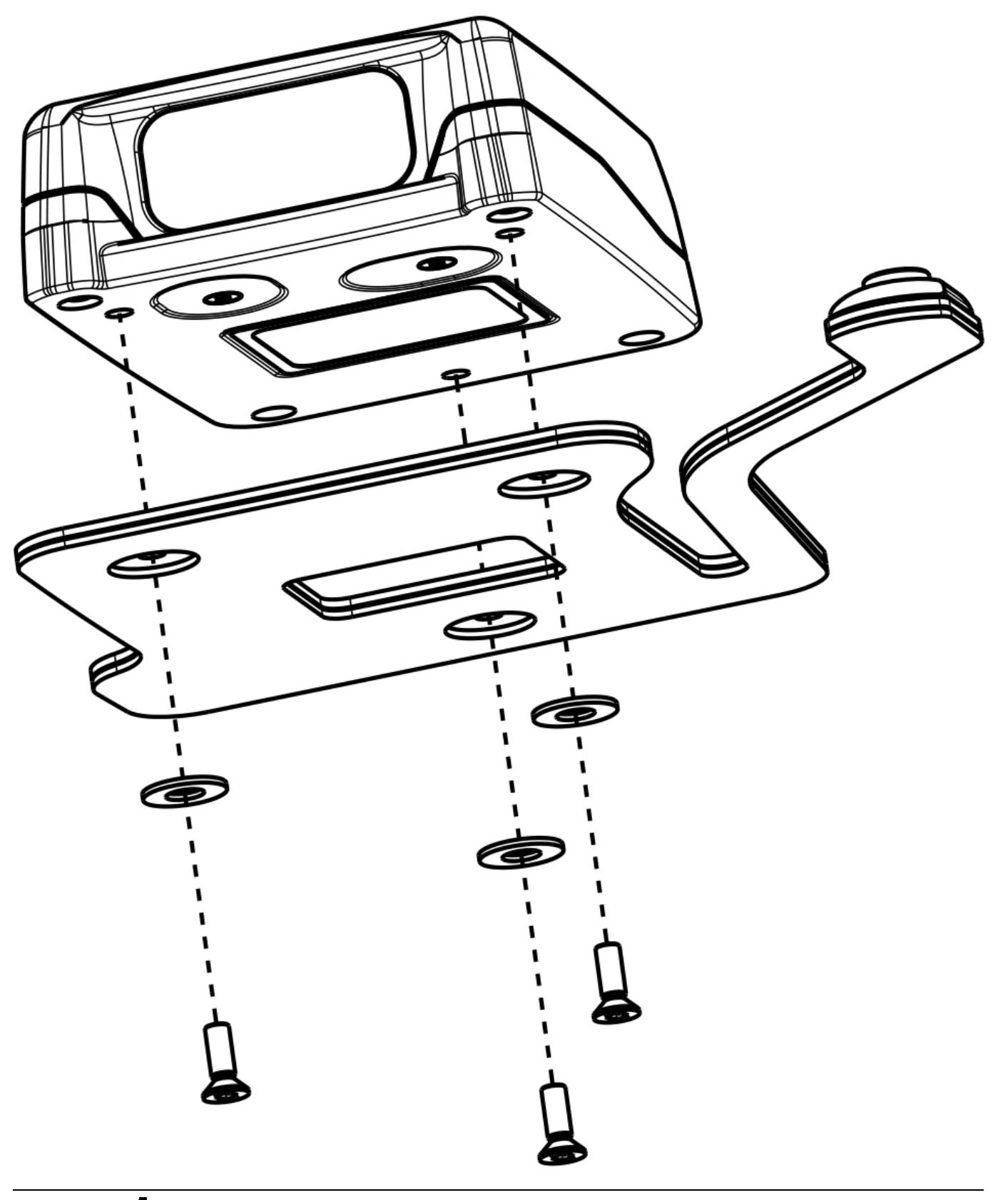

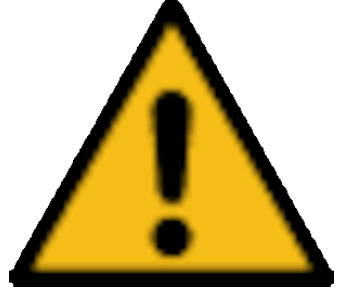

Functional impairment due to washers not being inserted! Check whether the washers are inserted between the screw and the pad. If they are missing, open the screw connection and insert some.

# Troubleshooting

## Smart Watch HS 50

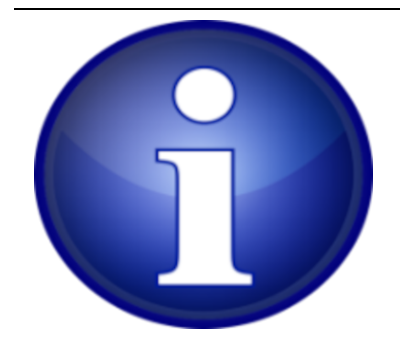

In case of errors of the Smart Watch HS 50, it can be reset by a hard reset. The procedure is described in the section "Operation and displays".

| Error /<br>malfunction             | Possible causes                                           | Solution                                                                           |
|------------------------------------|-----------------------------------------------------------|------------------------------------------------------------------------------------|
| Scanner does not respond to input  | Device error                                              | Hard Reset                                                                         |
| Scanner does not respond to input  | Screws on pad loose                                       | Retighten screws (0.30 Nm)                                                         |
| Scanner does not respond to input  | Pad defective                                             | Change pad                                                                         |
| Scanner does not respond to input  | Smart Watch HS 50 is discharged                           | Place on charging station                                                          |
| Loading does not<br>work           | Defective charging station                                | Check charging station and replace if necessary                                    |
| No connection<br>establishment     | Connection failure                                        | Hard Reset                                                                         |
| No connection<br>establishment     | No active Bluetooth<br>connection in the target<br>device | Activate Bluetooth connection                                                      |
| Decoder board settings out of date | FW update incomplete                                      | Perform another FW update and ensure that the decoder board settings are activated |

#### Windows

#### Windows 11 Editor Bug

With the Windows 11 operating system, an error can occur with the "Editor" program. The barcode is only partially taken over in the editor.

Solution: Manually click Enter on the keyboard. The complete barcode is then written to the editor afterwards.

#### Android

#### App restart with Android

- 1. Open "Android Settings"
- 2. Open the "Apps" menu item
- 3. Search and open "NIMMSTA"
- 4. Click "Force Exit" or "Force Stop"
- 5. Back to the home screen
- 6. Open "NIMMSTA-App"
- 7. Now the Accessibility Service must be activated again
- 8. Ready for use again

# **Disposal instructions**

#### Notes on the disposal of electrical and electronic equipment

According to the law on the marketing, return and environmentally sound disposal of electrical and electronic equipment (ElektroG), electrical and electronic equipment may not be disposed of with household waste. Return the product purchased from your sales partner to us after use.

# Attachment

# Spare parts & consumables

Order the items through your solution partner.

| NIMMSTA Item number | Description                            |
|---------------------|----------------------------------------|
| 500011              | SMART WATCH HS 50 SR - Basic module    |
| 500021              | SMART WATCH HS 50 MR - Basic module    |
| 520610              | CUFF S Right - Set of 5                |
| 520612              | CUFF M Right - Set of 5                |
| 520614              | CUFF L Right - Set of 5                |
| 520616              | CUFF XL Right - Set of 5               |
| 520620              | CUFF S Left - Set of 5                 |
| 520622              | CUFF M Left - Set of 5                 |
| 520624              | CUFF L Left - Set of 5                 |
| 520626              | CUFF XL Left - Set of 5                |
| 520600              | CUFF Bundle right/left S-XL - Set of 8 |
| 520344              | CLIP PAD - Set of 3                    |
| 520312              | TRIGGER PAD Right - Set of 3           |
| 520322              | TRIGGER PAD Left - Set of 3            |
| 520920              | SMART WATCH Screen Protector           |
| 520904              | T6 torx wrench - Set of 10             |
| 520905              | M3 washer, DIN 125, A2 / 100 pieces    |
| 520906              | M2x6 countersunk screw A4 / 100 pieces |

#### Service

If problems occur during use of the Smart Watch HS 50 that cannot be dealt with by troubleshooting, please contact your sales partner.

Have the following information ready:

- Smart Watch HS 50 serial number & firmware version
- Operating system and app version

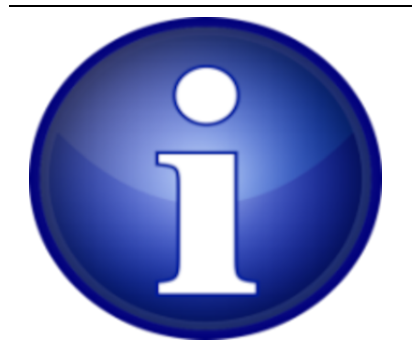

The information for serial number and currently installed firmware version is displayed in the service screen of the Smart Watch HS 50. The display of the service screen is described in the section "Operation and displays" under the heading "Calling the service screen". The display of the app version is described in the section "NIMMSTA App".

#### List of barcodes enabled on delivery

Parameter programming of the decoder board by scanning corresponding barcodes is disabled. Decoder board settings can be made via the B2B portal.

The Smart Watch HS 50 is configured on delivery so that the barcodes listed in the table can be read.

| enabled |
|---------|
|         |
| enabled |
|         |
| enabled |
|         |
| enabled |
|         |
| enabled |
| enabled |
| enabled |
|         |
| enabled |
| enabled |
|         |
| enabled |
|         |
| enabled |
|         |

| Aztec                |          |
|----------------------|----------|
| Discrete 2 of 5      |          |
| Discrete 2 of 5      | enabled  |
| DotCode              |          |
| DotCode              | disabled |
| GS1 Databar          |          |
| GS1 Databar-14       | enabled  |
| GS1 Databar Limited  | enabled  |
| GS1 Databar Expanded | enabled  |
| Han Xin              |          |
| Han Xin Code         | enabled  |
| Interleaved 2 of 5   |          |
| Interleaved 2 of 5   | enabled  |
| Febreban             | enabled  |
| Korean 3 of 5        |          |
| Korean 3 of 5        | enabled  |
| Matrix 2 of 5        |          |
| Matrix 2 of 5        | enabled  |
| MaxiCode             |          |
| MaxiCode             | enabled  |
| MSI                  |          |
| MSI                  | enabled  |
| PDF-417              |          |
| PDF417               | enabled  |
| MicroPDF417          | enabled  |
| Postal               |          |
| US Postnet           | enabled  |

| Aztec                              |         |
|------------------------------------|---------|
| US Planet                          | enabled |
| UK Postal                          | enabled |
| Japan Postal                       | enabled |
| Australian Postal                  | enabled |
| USPS 4CB/One Code/Intelligent Mail | enabled |
| Netherlands KIX                    | enabled |
| UPU FICS                           | enabled |
| Mailmark                           | enabled |
| QR                                 |         |
| GS1-QR Code                        | enabled |
| MicroQR                            | enabled |
| UPC EAN                            |         |
| UPC-A                              | enabled |
| UPC-E                              | enabled |
| UPC-E1                             | enabled |
| EAN-13/JAN13                       | enabled |
| EAN-8/JAN8                         | enabled |
| Bookland EAN                       | enabled |
| UCC Coupon Code                    | enabled |

# Legal\_Notes

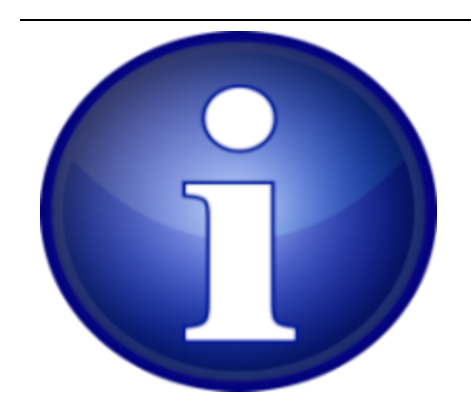

You can find the licensing information in the respective apps under the menu item "About the app -> Show licenses".

## Security

|                               | DIN EN 55022; VDE 0878-22:2011-12 |
|-------------------------------|-----------------------------------|
|                               | DIN EN 55024:2010 + A1:2015       |
| Electromagnetic compatibility | DIN EN 61000-4-8                  |
|                               | DIN EN 61000-4-3                  |
|                               | DIN EN 61000-4-2                  |
| Environment                   | DIN EN IEC 63000:2018             |

#### EU Declaration of Conformity

The full text of the EU Declaration of Conformity is available at the following Internet address:

#### EU Declaration of Conformity

#### FCC Regulatory

| Model     | US/FCC   |  |
|-----------|----------|--|
| 453-00039 | SQGBL653 |  |
| 453-00041 | SQGBL653 |  |

The 453-00039 and the 453-00041 hold full modular approvals. The OEM must follow the regulatory guidelines and warnings listed below to inherit the modular approval.

| Part #    | Form Factor   | Tx Outputs | Antenna   |
|-----------|---------------|------------|-----------|
| 453-00039 | Surface Mount | 8 dBm      | PCB Trace |
| 453-00041 | Surface Mount | 8 dBm      | IPEX MHF4 |

Antenna Information

The BL653 family has been designed to operate with the antennas listed below with a maximum gain of 2 dBi. The required antenna impedance is 50 ohms.

| Manufacturer          | Model                          | Laird<br>Connectivity<br>Part Number | Туре           | Connector    | Peak<br>Gain<br>2400-<br>2500<br>MHz | Peak<br>Gain<br>2400-<br>2480<br>MHz |
|-----------------------|--------------------------------|--------------------------------------|----------------|--------------|--------------------------------------|--------------------------------------|
| Laird<br>Connectivity | NanoBlue***                    | EBL2400A1-<br>10MH4L                 | PCB<br>Dipole  | IPEX<br>MHF4 | 2 dBi                                | -                                    |
| Laird<br>Connectivity | FlexPIFA2***                   | 001-0022                             | PIFA           | IPEX<br>MHF4 | -                                    | 2 dBi                                |
| Mag.Layers            | EDA-8709-2G4C1-<br>B27-CY***   | 0600-00057                           | Dipole         | IPEX<br>MHF4 | 2 dBi                                | -                                    |
| Laird<br>Connectivity | mFlexPIFA***                   | EFA2400A3S-<br>10MH4L                | PIFA           | IPEX<br>MHF4 | -                                    | 2 dBI                                |
| Laird<br>Connectivity | Laird Connectivity<br>NFC***   | 0600-00061                           | NFC            | N/A          | -                                    | -                                    |
| Laird<br>Connectivity | BL653 PCB printed<br>antenna** | NA                                   | Printed<br>PCB | N/A          | 1.28 dBi                             | -                                    |

\*\* BL653 PCB printed antenna is only certified for BL653 part number 453-00039.

\*\*\* The OEM is free to choose another vendor's antenna of like type and equal or lesser gain as an antenna appearing in the table and still maintain compliance. Reference FCC Part 15.204(c)(4) for further information on this topic.

To reduce potential radio interference to other users, the antenna type and gain should be chosen so that the equivalent isotropic radiated power (EIRP) is not more than that permitted for successful communication.

#### FCC Documentation Requirements

This equipment has been tested and found to comply with the limits for a Class B digital device, pursuant to Part 15 of the FCC Rules. These limits are designed to provide reasonable protection against harmful interference in a residential installation. This equipment generates, uses, and can radiate radio frequency energy and, if not installed and used in accordance with the instructions, may cause harmful interference to radio communications.

However, there is no guarantee that interference will not occur in an installation. If this equipment does cause harmful interference to radio or television reception, which can be determined by turning the equipment off and on, the user is encouraged to try to correct the interference by one of the following measures:

• Reorient or relocate the receiving antenna.

- Increase the separation between the equipment and receiver.
- Connect the equipment into an outlet on a circuit different from that to which the receiver is connected.
- Consult the dealer or an experienced radio/TV technician for help.

**FCC Caution:** Any changes or modifications not expressly approved by the party responsible for compliance could void the user's authority to operate this equipment.

This device complies with Part 15 of the FCC Rules. Operation is subject to the following two conditions:

- 1. This device may not cause harmful interference; and
- 2. This device must accept any interference received, including interference that may cause undesired operation.

#### **FFC Radiation Exposure Statement**

This product complies with the US portable RF exposure limit set forth for an uncontrolled environment and is safe for intended operation as described in this manual. Further RF exposure reduction can be achieved if the product is kept as far as possible from the user body or is set to a lower output power if such function is available.

This transmitter must not be co-located or operated in conjunction with any other antenna or transmitter.

This device is intended only for OEM integrators under the following condition:

1. The transmitter module may not be co-located with any other transmitter or antenna,

If the condition above is met, further transmitter testing is not required. However, the OEM integrator is still responsible for testing their end-product for any additional compliance requirements required with this installed module.

**IMPORTANT NOTE:** If this condition cannot be met (for example, certain laptop configurations or co-location with another transmitter), then the FCC authorization is no longer considered valid and the FCC ID **cannot** be used on the final product. In these circumstances, the OEM integrator is responsible for re-evaluating the end product (including the transmitter) and obtaining a separate FCC authorization.

#### **End-Product Labeling**

The end product must be labeled in a visible area with the following: **Contains FCC ID: SQGBL653** 

#### Manual Information to the End User

The OEM integrator must be aware not to provide information to the end user regarding how to install or remove this RF module in the user's manual of the end product which integrates this module.

The end user manual shall include all required regulatory information/warning as show in this manual.

## ISED (CANADA) STATEMENT

#### Model ISED Canada

| Model     | ISED Canada |  |  |
|-----------|-------------|--|--|
| 453-00039 | 3147A-BL653 |  |  |
| 453-00041 | 3147A-BL653 |  |  |

#### Antenna Information

*This radio transmitter (IC: 3147A-BL653) has been approved by* Innovation, Science and Economic Development Canada to operate with the antenna types listed below, with the maximum permissible gain indicated. Antenna types not included in this list that have a gain greater than the maximum gain indicated for any type listed are strictly prohibited for use with this device.

Le présent émetteur radio (IC: 3147A-BL653) a été approuvé par Innovation, Sciences et Développement économique Canada pour fonctionner avec les types d'antenne énumérés ci-dessous et ayant un gain admissible maximal. Les types d'antenne non inclus dans cette liste, et dont le gain est supérieur au gain maximal indiqué pour tout type figurant sur la liste, sont strictement interdits pour l'exploitation de l'émetteur.

| Manufacturer | Model                             | Laird Part<br>Number  | Туре           | Connector    | 2400-<br>2500<br>MHz | 2400-<br>2480<br>MHz |
|--------------|-----------------------------------|-----------------------|----------------|--------------|----------------------|----------------------|
| Laird        | NanoBlue                          | EBL2400A1-<br>10MH4L  | PCB<br>Dipole  | IPEX<br>MHF4 | 2 dBi                |                      |
| Laird        | FlexPIFA                          | 001-0022              | PIFA           | IPEX<br>MHF4 |                      | 2 dBi                |
| Mag. Layers  | EDA-8709-2G4C1-B27-<br>CY         | 0600-00057            | Dipole         | IPEX<br>MHF4 | 2 dBi                |                      |
| Laird        | mFlexPIFA                         | EFA2400A3S-<br>10MH4L | PIFA           | IPEX<br>MHF4 |                      | 2 dBi                |
| Laird        | Laird NFC                         | 0600-00061            | NFC            | N/A          |                      |                      |
| Laird        | BL653-SA PCB printed<br>antenna** | N/A                   | Printed<br>PCB | N/A          | 1.28<br>dBi          |                      |

\*\* BL653 PCB printed antenna is only certified for BL653 part number 453-00039.

#### ISED Canada Statement

The end user manual shall include all required regulatory information/warning as shown in this manual.

This device complies with Industry Canada's license-exempt RSSs. Operation is subject to the following two conditions:

- 1. This device may not cause interference; and
- 2. This device must accept any interference, including interference that may cause undesired operation of the device.
Le présent appareil est conforme aux CNR d'Industrie Canada applicables aux appareils radio exempts de licence. L'exploitation est autorisée aux deux conditions suivantes:

- 1. l'appareil ne doit pas produire de brouillage;
- 2. l'utilisateur de l'appareil doit accepter tout brouillage radioélectrique subi, même si le brouillage est susceptible d'en compromettre le fonctionnement.

### **Radiation Exposure Statement**

The product complies with the Canada portable RF exposure limit set forth for an uncontrolled environment and are safe for intended operation as described in this manual. The minimum separation distance for portable use is limited to 15mm assuming use of antenna with 2 dBi of gain. The further RF exposure reduction can be achieved if the product can be kept as far as possible from the user body or set the device to lower output power if such function is available.

## Déclaration d'exposition aux radiations:

Le produit est conforme aux limites d'exposition pour les appareils portables RF pour les Etats-Unis et le Canada établies pour un environnement non contrôlé. La distance de séparation minimale pour l'utilisation portative est limitée à 15mm en supposant l'utilisation de l'antenne avec 2 dBi de gain. Le produit est sûr pour un fonctionnement tel que décrit dans ce manuel. La réduction aux expositions RF peut être augmentée si l'appareil peut être conservé aussi loin que possible du corps de l'utilisateur ou que le dispositif est réglé sur la puissance de sortie la plus faible si une telle fonction est disponible.

This device is intended only for OEM integrators under the following conditions:

1. The transmitter module may not be co-located with any other transmitter or antenna.

If the condition above is met, further transmitter testing is not required. However, the OEM integrator is still responsible for testing their end-product for any additional compliance requirements required with this module installed.

Cet appareil est conçu uniquement pour les intégrateurs OEM dans les conditions suivantes:

1. Le module émetteur peut ne pas être coïmplanté avec un autre émetteur ou antenne.

Tant que les 1 condition ci-dessus sont remplies, des essais supplémentaires sur l'émetteur ne seront pas nécessaires. Toutefois, l'intégrateur OEM est toujours responsable des essais sur son produit final pour toutes exigences de conformité supplémentaires requis pour ce module installé.

**IMPORTANT NOTE:** If this condition cannot be met (for example, certain laptop configurations or co-location with another transmitter), then the Canada authorization is no longer considered valid and the IC ID **cannot** be used on the final product. In these circumstances, the OEM integrator is responsible for re-evaluating the end product (including the transmitter) and obtaining a separate Canada authorization.

**NOTE IMPORTANTE:** Dans le cas où ces conditions ne peuvent être satisfaites (par exemple pour certaines configurations d'ordinateur portable ou de certaines co-localisation avec un autre émetteur), l'autorisation du Canada n'est plus considéré comme valide et l'ID IC ne peut pas être utilisé sur le produit final. Dans ces

circonstances, l'intégrateur OEM sera chargé de réévaluer le produit final (y compris l'émetteur) et l'obtention d'une autorisation distincte au Canada.

### **End-Product Labeling**

The final end product must be labeled in a visible area with the following: Contains IC: 3147A-BL653

## Plaque signalétique du produit final

Le produit final doit être étiqueté dans un endroit visible avec l'inscription suivante: **Contient des IC: 3147A-BL653** 

## Manual Information to the End User

The OEM integrator has to be aware not to provide information to the end user regarding how to install or remove this RF module in the user's manual of the end product which integrates this module.

The end user manual shall include all required regulatory information/warning as show in this manual.

## Manuel d'information à l'utilisateur final

L'intégrateur OEM doit être conscient de ne pas fournir des informations à l'utilisateur final quant à la façon d'installer ou de supprimer ce module RF dans le manuel de l'utilisateur du produit final qui intègre ce module. Le manuel de l'utilisateur final doit inclure toutes les informations réglementaires requises et avertissements comme indiqué dans ce manuel.

## ISED ICES-003 Issue 7 Compliance Declaration

This device was originally tested to the requirements of ICES-003 Issue 6, Information Technology Equipment (Including Digital Apparatus) — Limits and Methods of Measurement; and evaluated to the updates published in ICES-003, Issue 7, Information Technology Equipment (Including Digital Apparatus). Based on this evaluation, this product continues to observe compliance to the requirements set forth by The Innovation, Science and Economic Development Canada (ISED), and complies with the updates published in ICES-003, Issue 7, Information Technology Equipment (Including Digital Apparatus).

# **RED** Richtlinie

This device complies with the essential requirements of the 2014/53/EU – Radio Equipment Directive (RED). The following test methods have been applied in order to prove presumption of conformity with the essential requirements of the 2014/53/EU – Radio Equipment Directive (RED):

### • EN 62368-1:2014/A11:2017

Safety requirements for audio/video, information, and technology equipment

### • EN 300 328 v2.2.2 (2019-07)

Electromagnetic compatibility and Radio Spectrum Matters (ERM); Wideband Transmission systems; Data transmission equipment operating in the 2,4 GHz ISM band and using spread spectrum

modulation techniques; Harmonized EN covering essential requirements under article 3.2 of the R&TTE Directive

# • EN 62311:2008 | EN 50665:2017 | EN 50385:2017

**RF** exposure

## • EN 301 489-1 v2.2.0 (2017-03)

Electromagnetic compatibility and Radio Spectrum Matters (ERM); ElectroMagnetic Compatibility (EMC) standard for radio equipment and services; Part 1: Common technical requirements

# • EN 301 489-17 V3.2.0 (2017-03)

Electromagnetic compatibility and Radio spectrum Matters (ERM); ElectroMagnetic Compatibility (EMC) standard for radio equipment and services; Part 17: Specific conditions for 2,4 GHz wideband transmission systems and 5 GHz high performance RLAN equipment

# • EU 2015/863 (RoHS 3)

Declaration of Compliance - EU Directive 2015/863; Reduction of Hazardous Substances (RoHS)

This device is a 2.4 GHz wideband transmission system (transceiver), intended for use in all EU member states and EFTA countries.

| български<br>[Bulgarian] | С настоящото NIMMSTA GmbH декларира, че този тип радиосъо ръжение Smart<br>Watch HS 50 е в съответствие с Директива 2014/53/EC.<br>Цялостният текст на ЕС декларацията за съответствие може да се намери на<br>следния интернет адрес: ЕС ДЕКЛАРАЦИЯ ЗА СЪОТВЕТСТВИЕ |
|--------------------------|----------------------------------------------------------------------------------------------------|
| Hrvatski<br>[Croatian]   | NIMMSTA GmbH ovime izjavljuje da je radijska oprema tipa Smart Watch HS 50 u skladu<br>s Direktivom 2014/53/EU.<br>Cjeloviti tekst EU izjave o sukladnosti dostupan je na sljedećoj internetskoj adresi: EU<br>IZJAVA O SUKLADNOSTI                                  |
| Česky<br>[Czech]         | Tímto NIMMSTA GmbH prohlašuje, že typ rádiového zařízení Smart Watch HS 50 je v<br>souladu se směrnicí 2014/53/EU.<br>Úplné znění EU prohlášení o shodě je k dispozici na této internetové adrese: EU<br>PROHLÁŠENÍ O SHODĚ                                          |
| Dansk<br>[Danish]        | Hermed erklærer NIMMSTA GmbH, at radioudstyrstypen Smart Watch HS 50 er i<br>overensstemmelse med direktiv 2014/53/EU.<br>EU-overensstemmelseserklæringens fulde tekst kan findes på følgende internet adresse:<br>EU-OVERENSSTEMMELSESERKLÆRING                     |
| Deutsch<br>[German]      | Hiermit erklärt NIMMSTA GmbH, dass der Funkanlagentyp Smart Watch HS 50 der<br>Richtlinie 2014/53/EU entspricht.<br>Der vollständige Text der EU-Konformitätserklärung ist unter der folgenden<br>Internetadresse verfügbar: EU-KONFORMITÄTSERKLÄRUNG                |

| Eesti<br>[Estonian]               | Käesolevaga deklareerib NIMMSTA GmbH, et käesolev raadioseadme tüüp Smart Watch<br>HS 50 vastab direktiivi 2014/53/EL nõuetele.<br>ELi vastavusdeklaratsiooni täielik tekst on kättesaadav järgmisel internetiaa dressil: ELI<br>VASTAVUSDEKLARATSIOON                                  |
|-----------------------------------|----------------------------------------------------------------------------------------------------|
| English<br>[English]              | Hereby, NIMMSTA GmbH declares that the radio equipment type Smart Watch HS 50 is in compliance with Directive 2014/53/EU.<br>The full text of the EU declaration of conformity is available at the following internet address: EU DECLARATION OF CONFORMITY                             |
| Español<br>[Spanish]              | Por la presente, NIMMSTA GmbH declara que el tipo de equipo radioeléc trico Smart<br>Watch HS 50 es conforme con la Directiva 2014/53/UE.<br>El texto completo de la declaración UE de conformidad está disponible en la dirección<br>Internet siguiente: DECLARACIÓN UE DE CONFORMIDAD |
| Ελληνική<br>[Greek]               | Με την παρούσα ο/η NIMMSTA GmbH, δηλώνει ότι ο ραδιοεξοπλι σμός Smart Watch HS<br>50 πληροί την οδηγία 2014/53/EE.<br>Το πλήρες κείμενο της δήλωσης συμμόρφωσης ΕΕ διατίθεται στην ακόλουθη ιστοσελίδα<br>στο διαδίκτυο: ΔΗΛΩΣΗ ΣΥΜΜΟΡΦΩΣΗΣ ΕΕ                                          |
| Français<br>[French]              | Le soussigné, NIMMSTA GmbH, déclare que l'équipement radioélectrique du type Smart<br>Watch HS 50 est conforme à la directive 2014/53/UE.<br>Le texte complet de la déclaration UE de conformité est disponible à l'adresse internet<br>suivante: DECLARATION UE DE CONFORMITE          |
| Íslenska<br>[Icelandic]           | Hér með lýsir NIMMSTA GmbH því yfir að gerð fjarskiptatækis Smart Watch HS 50 sé í<br>samræmi við tilskipun 2014/53/ESB.<br>Fullan texta ESB-samræmisyfirlýsingarinnar er að finna á eftirfarandi vefslóð: ESB<br>SAMKVÆMIYFIRLÝSING                                                    |
| Italiano<br>[Italian]             | Il fabbricante, NIMMSTA GmbH, dichiara che il tipo di apparecchiatura radio Smart Watch<br>HS 50 è conforme alla direttiva 2014/53/UE.<br>Il testo completo della dichiarazione di conformità UE è disponibile al seguente indirizzo<br>Internet: DICHIARAZIONE DI CONFORMITÀ UE        |
| Latviešu<br>valoda<br>[Latvian]   | Ar šo NIMMSTA GmbH deklarē, ka radioiekārta Smart Watch HS 50 atbilst Direktīvai<br>2014/53/ES.<br>Pilns ES atbilstības deklarācijas teksts ir pieejams šādā interneta vietnē: ES<br>ATBILSTĪBAS DEKLARĀCIJA                                                                            |
| Lietuvių<br>kalba<br>[Lithuanian] | Aš, NIMMSTA GmbH, patvirtinu, kad radijo įrenginių tipas Smart Watch HS 50 atitinka<br>Direktyvą 2014/53/ES.<br>Visas ES atitikties deklaracijos tekstas prieinamas šiuo interneto adresu: ES ATITIKTIES<br>DEKLARACIJA                                                                 |
| Nederlands<br>[Dutch]             | Hierbij verklaar ik, NIMMSTA GmbH, dat het type radioapparatuur Smart Watch HS 50<br>conform is met Richtlijn 2014/53/EU.<br>De volledige tekst van de EU-conformiteitsverklaring kan worden geraadpleegd op het<br>volgende internetadres: EU-CONFORMITEITSVERKLARING                  |

| Malti<br>[Maltese]         | B'dan, NIMMSTA GmbH, niddikjara li dan it-tip ta' tagħmir tar-radju Smart Watch HS 50<br>huwa konformi mad-Direttiva 2014/53/UE.<br>It-test kollu tad-dikjarazzjoni ta' konformità tal-UE huwa disponibbli f'dan I-indirizz tal-<br>Internet li ġej: DIKJARAZZJONI TA' KONFORMITÀ TAL-UE     |
|----------------------------|----------------------------------------------------------------------------------------------------|
| Magyar<br>[Hungarian]      | NIMMSTA GmbH igazolja, hogy a Smart Watch HS 50 típusú rádióberen dezés megfelel a<br>2014/53/EU irányelvnek.<br>Az EU-megfelelőségi nyilatkozat teljes szövege elérhető a következő internetes címen:<br>EU-MEGFELELŐSÉGI NYILATKOZAT                                                       |
| Norsk<br>[Norwegian]       | Herved erklærer NIMMSTA GmbH at radioutstyrstypen Smart Watch HS 50 er i samsvar<br>med direktiv 2014/53/EU.<br>Den fullstendige teksten til EU-samsvarserklæringen er tilgjengelig på følgende<br>internettadresse: EU-ERKLÆRING OM SAMSVAR                                                 |
| Polski<br>[Polish]         | NIMMSTA GmbH niniejszym oświadcza, że typ urządzenia radiowego Smart Watch HS 50<br>jest zgodny z dyrektywą 2014/53/UE.<br>Pełny tekst deklaracji zgodności UE jest dostępny pod następującym adresem<br>internetowym: DEKLARACJA ZGODNOŚCI UE                                               |
| Português<br>[Portuguese]  | O(a) abaixo assinado(a) NIMMSTA GmbH declara que o presente tipo de equipamento de rádio Smart Watch HS 50 está em conformidade com a Diretiva 2014/53/UE.<br>O texto integral da declaração de conformidade está disponível no seguinte endereço de Internet: DECLARAÇÃO UE DE CONFORMIDADE |
| Română<br>[Romanian]       | Prin prezenta, NIMMSTA GmbH declară că tipul de echipamente radio Smart Watch HS<br>50 este în conformitate cu Directiva 2014/53/UE.<br>Textul integral al declarației UE de conformitate este disponibil la următoarea adresă<br>internet: DECLARAȚIA UE DE CONFORMITATE                    |
| Slovenščina<br>[Slovenian] | NIMMSTA GmbH potrjuje, da je tip radijske opreme Smart Watch HS 50 skladen z<br>Direktivo 2014/53/EU.<br>Celotno besedilo izjave EU o skladnosti je na voljo na naslednjem spletnem naslovu:<br>IZJAVA EU O SKLADNOSTI E                                                                     |
| Slovenčina<br>[Slovak]     | NIMMSTA GmbH týmto vyhlasuje, že rádiové zariadenie typu Smart Watch HS 50 je v<br>súlade so smernicou 2014/53/EÚ.<br>Úplné EÚ vyhlásenie o zhode je k dispozícii na tejto internetovej adrese: EÚ<br>VYHLÁSENIE O ZHODE                                                                     |
| Suomi<br>[Finnish]         | NIMMSTA GmbH vakuuttaa, että radiolaitetyyppi Smart Watch HS 50 on direktiivin<br>2014/53/EU mukainen.<br>EU-vaatimustenmukaisuusvakuutuksen täysimittainen teksti on saatavilla seuraa vassa<br>internetosoitteessa: EU-VAATIMUSTENMUKAISUUSVAKUUT US                                       |
| Svenska<br>[Swedish]       | Härmed försäkrar NIMMSTA GmbH att denna typ av radioutrustning Smart Watch HS 50<br>överensstämmer med direktiv 2014/53/EU.<br>Den fullständiga texten till EU-försäkran om överensstämmelse finns på följande<br>webbadress: EU-FÖRSÄKRAN OM ÖVERENSSTÄMMELSE                               |